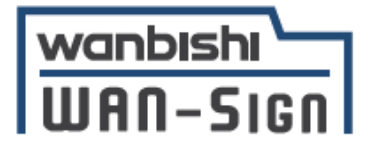

WAN-Sign事業推進グループ

## 【電子契約サービス WAN-Sign】 契約相手先様向け ご案内資料(当事者型(GMOサイン版))

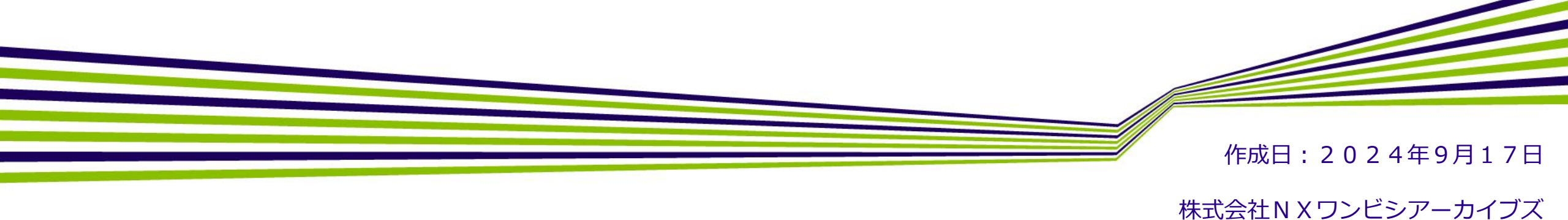

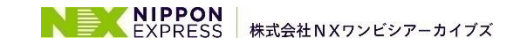

Copyright © 2024 NX WANBISHI ARCHIVES, All rights reserved.

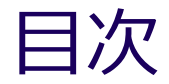

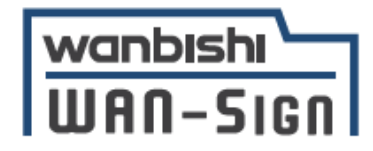

|        | 1,電子契約について      | 3  |   | 3,署名画像の作成・アップロード                    | 23 |
|--------|-----------------|----|---|-------------------------------------|----|
| はじ     | 1-1,電子契約とは      | 4  |   | 4,よくあるご質問                           | 29 |
| めに     | 1-2,電子契約の仕組み    | 6  |   | 5 お問い合わせ失                           | 33 |
|        | 参考:電子契約と印紙税について | 7  |   |                                     | 55 |
|        | 2,電子サインの流れ      | 8  |   | ご参考                                 | 35 |
|        | 2-1,署名依頼メールの受信  | 9  | 参 | 署名時の推奨環境                            | 36 |
|        | 2-2,アクセスコード入力   | 10 | 考 | 署名パネルの見方                            | 37 |
| 署<br>名 | 2-3,署名者変更       | 11 |   | Adobe Acrobatで署名の検証時に<br>エラーが発生する場合 | 40 |
| 方<br>法 | 2-4,署名          | 12 |   | Adobe Acrobatで署名検証の機能の              | 40 |
|        | 2-5,署名済み文書の受け取り | 18 |   | 有効化                                 | 43 |
|        | 2-6,署名情報の確認方法   | 20 |   | システムのセキュリティ                         | 45 |
|        | 2-7,差戻し         | 22 |   | システム提供企業                            | 46 |

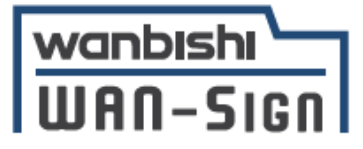

# 1,電子契約について

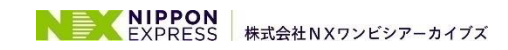

1-1,電子契約とは(1/2)

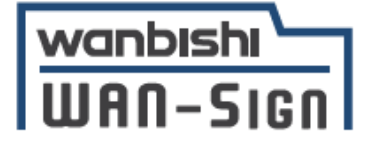

電子契約とは、紙の契約書に印鑑を押印していた従来に代わり、

### 「電子文書(PDF)+電子署名・電子サイン」

で締結する契約です。電子契約には、主に以下の3つのメリットがあります。

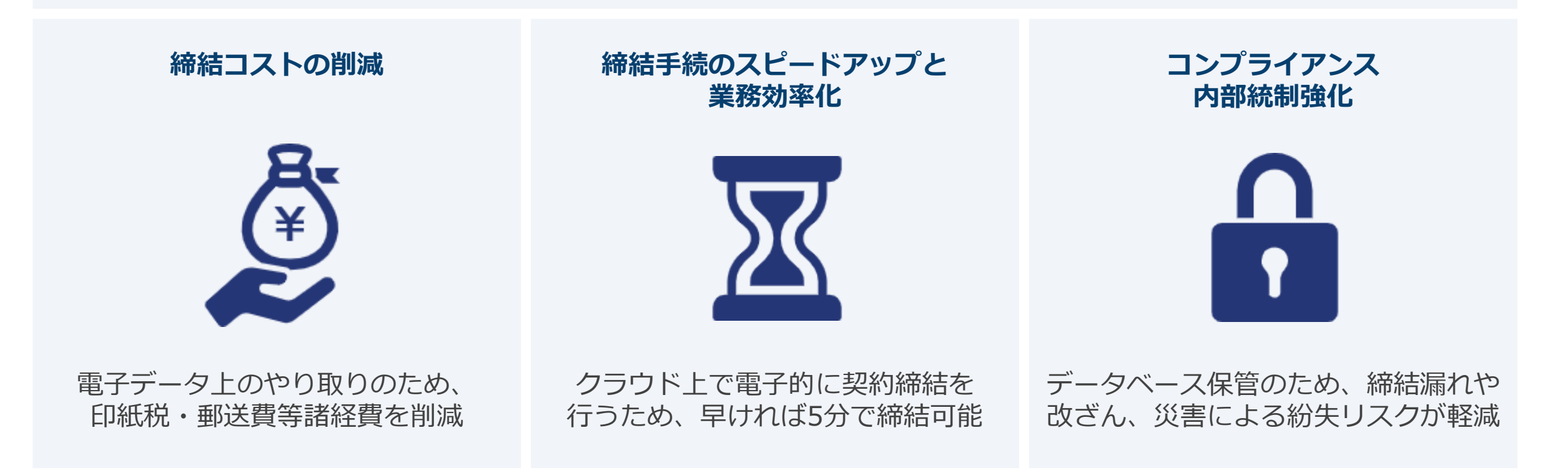

1-1,電子契約とは(2/2)

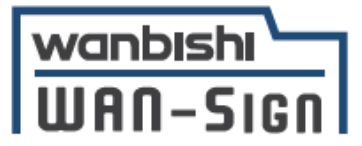

#### 電子契約の証拠力・適法性

従来の契約締結では、合意内容を証拠として残すため、 紙の契約書に双方印鑑で押印するという形で取り交わされてきました。

電子データの契約締結においても、電子署名法第3条の規定により、 電子署名が付与された電子データの契約書は紙の契約書と同等の法的証拠力があると判断されます。

また、電子データにタイムスタンプを付与することにより**時刻証明が可能となり、 書面による契約と同様の証拠力**を持たせています。

上記より、双方が合意した電子データの契約書類に**電子署名およびタイムスタンプ**を付与することで、 法的証拠力上も問題なく電子締結が可能になります。

### WAN-Signは、NXワンビシアーカイブズ社が提供する電子署名法や電子帳簿保存法に対応した電子契約サービスです。

※デジタル庁・総務省・法務省・財務省より契約書類への記名押印に代わる有効な電子署名として適法性を確認しました (参考URL: <u>https://www.wanbishi.co.jp/information/220316100000.html</u>)

参考:電子署名法第3条

電磁的記録であって情報を表すために作成されたものは、当該電磁的記録に記録された情報について本人による電子署名が行われているときは、 真正に成立したものと推定する。(参考URL: <u>https://wan-sign.wanbishi.co.jp/about</u>)

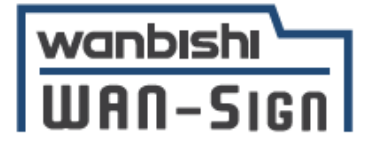

電子契約サービスWAN-Signでは、

①メール認証を利用した電子サインによる電子契約(立会人型(WAN-Sign:認印版))
 ②電子証明書を利用した電子署名による電子契約(当事者型(WAN-Sign:実印版))
 ③電子証明書を利用した電子署名による電子契約(当事者型(電子印鑑GMOサイン:実印版))

3つの方法で電子契約を締結することができます。本ご案内書では、

### ③電子証明書を利用した電子署名による電子契約(当事者型(電子印鑑GMOサイン:実印版))

についてご案内させて頂きます。

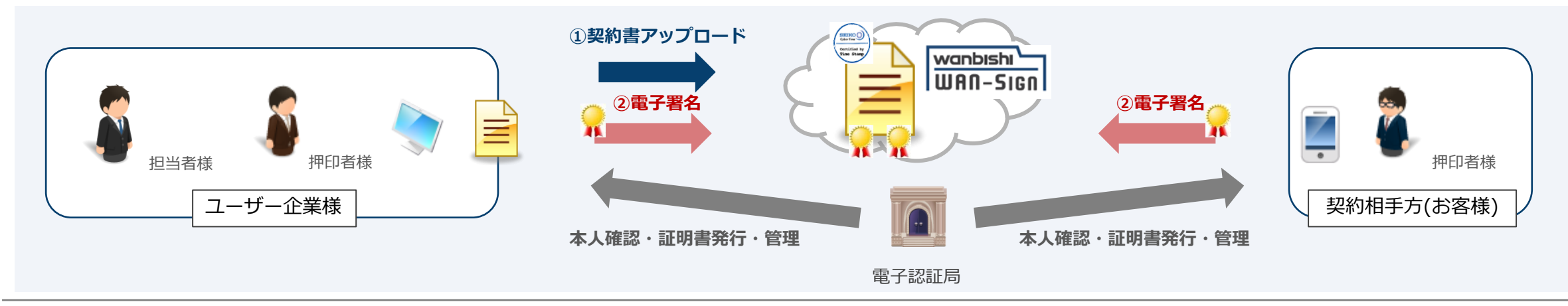

## 参考:電子契約と印紙税について

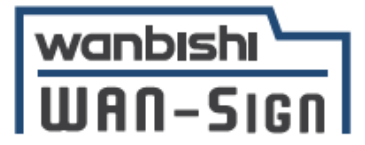

印紙税法第2条は、課税対象となる「文書には、…印紙税を課する。」と規定しております。 この「文書」に電子契約が該当するかが問題となりますが、 内閣総理大臣による答弁・国税庁への照会への回答において、 電子文書には印紙税が課税されないと明言されています。

従って電子契約のご利用には、**印紙税の削減に大きな効果**が期待できます。 印紙を貼らないので、契約内容が変更されても**印紙の貼り直しや還付の必要はありません。** 

※1 内閣参質162第9号 平成17年3月15日

「事務処理の機械化や電子商取引の進展等により、これまで専ら文書により作成されてきたものが電磁的記録により作成されるいわゆるペーパーレス 化が進展しつつあるが、**文書課税である印紙税においては、電磁的記録により作成されたものについて課税されない**」 (参考URL: <u>http://www.sangiin.go.jp/japanese/joho1/kousei/syuisyo/162/touh/t162009.htm</u>)

※2 国税庁ウェブサイト 照会事項への回答

「注文請書の現物の交付がなされない以上、たとえ注文請書を電磁的記録に変換した媒体を電子メールで送信したとしても、ファクシミリ通信により 送信したものと同様に、課税文書を作成したことにはならないから、印紙税の課税原因は発生しない」 (参考URL: https://www.nta.go.jp/about/organization/fukuoka/bunshokaito/inshi\_sonota/081024/02.htm)

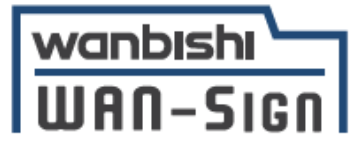

# 2,電子サインの流れ

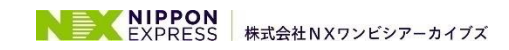

2-1,署名依頼メールの受信

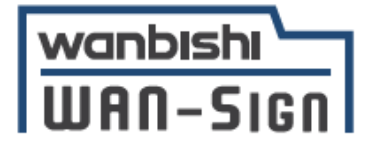

| 1 | 署名依頼メールが届きます。                                                  | <ul> <li>メール件名:</li> <li>●●様より署名依頼が届いています【電子契約サービスWAN-Sign】</li> <li>「●●●様」に記載されている企業名が、署名依頼元の会社様です。</li> <li>メール差出元:</li> <li>電子契約サービス WAN-Sign [wan-sign@wanbishi.ne.jp])</li> </ul>                       |    |
|---|----------------------------------------------------------------|----------------------------------------------------------------------------------------------------|----|
| 2 | メール内の電子署名URLを<br>クリックしてください。                                   | 相手先企業さま<br>NXワンビシアーカイブズデモ用A会社 Wanbishi Demo さまより文書への電子署名依頼が届いております。<br>下記のURLより文書に電子署名を行ってください。<br>文書名:情報記録物管理業務委託契約書<br>電子署名URL:<br>https://service10.wanbishi.ne.jp/<br>メール内の電子署名URLをクリックすると、電子署名ページへ移動します | t. |
|   |                                                                |                                                                                                    |    |
| - | 電子署名URLをクリックしてページが表示されない場合<br>1. ブラウザに表示されているURLが正しいか確認してください。 |                                                                                                    |    |

2. 「Already Deleted」と表示される場合、署名依頼元様が署名依頼を取り消した可能性があります。 署名依頼元様へ確認をお願いします。

【既に文書が削除されています】 ご確認ください。

2-2,アクセスコード入力

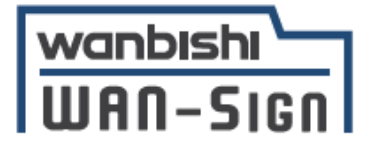

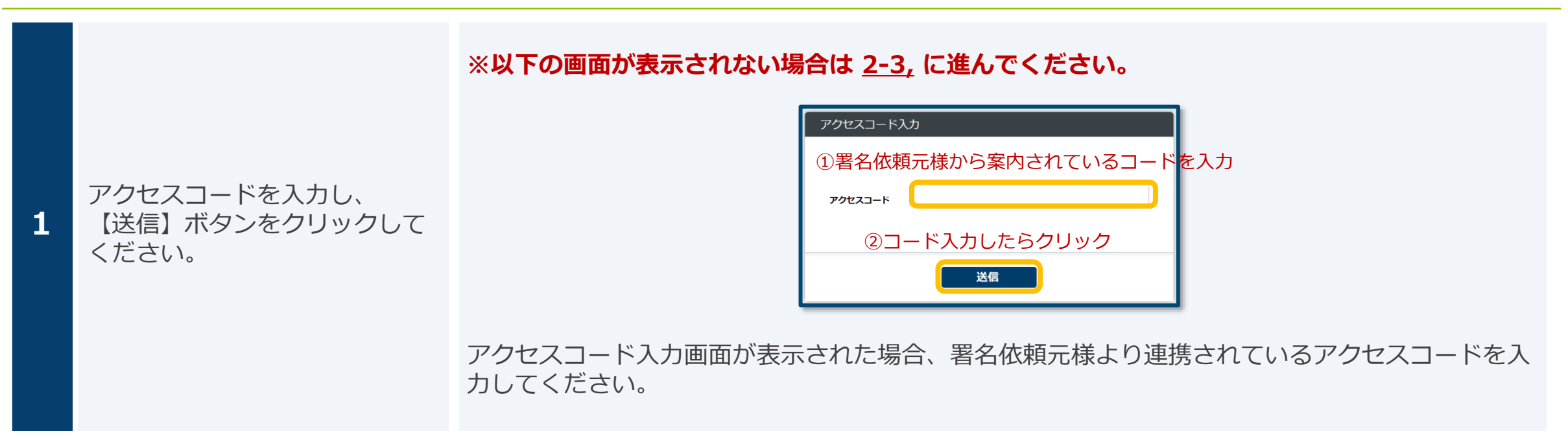

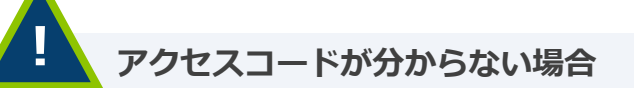

情報流出を防ぐため、アクセスコードはWAN-Sign上や署名依頼メールでは確認できません。 アクセスコードは送信元から別途案内されるため、入力するアクセスコードがわからない場合は、 署名依頼元様へご確認くださいますようお願いいたします。

## 2-3,署名者変更(1/2)

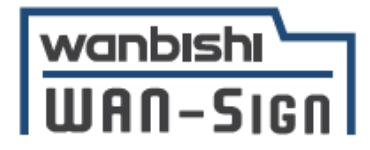

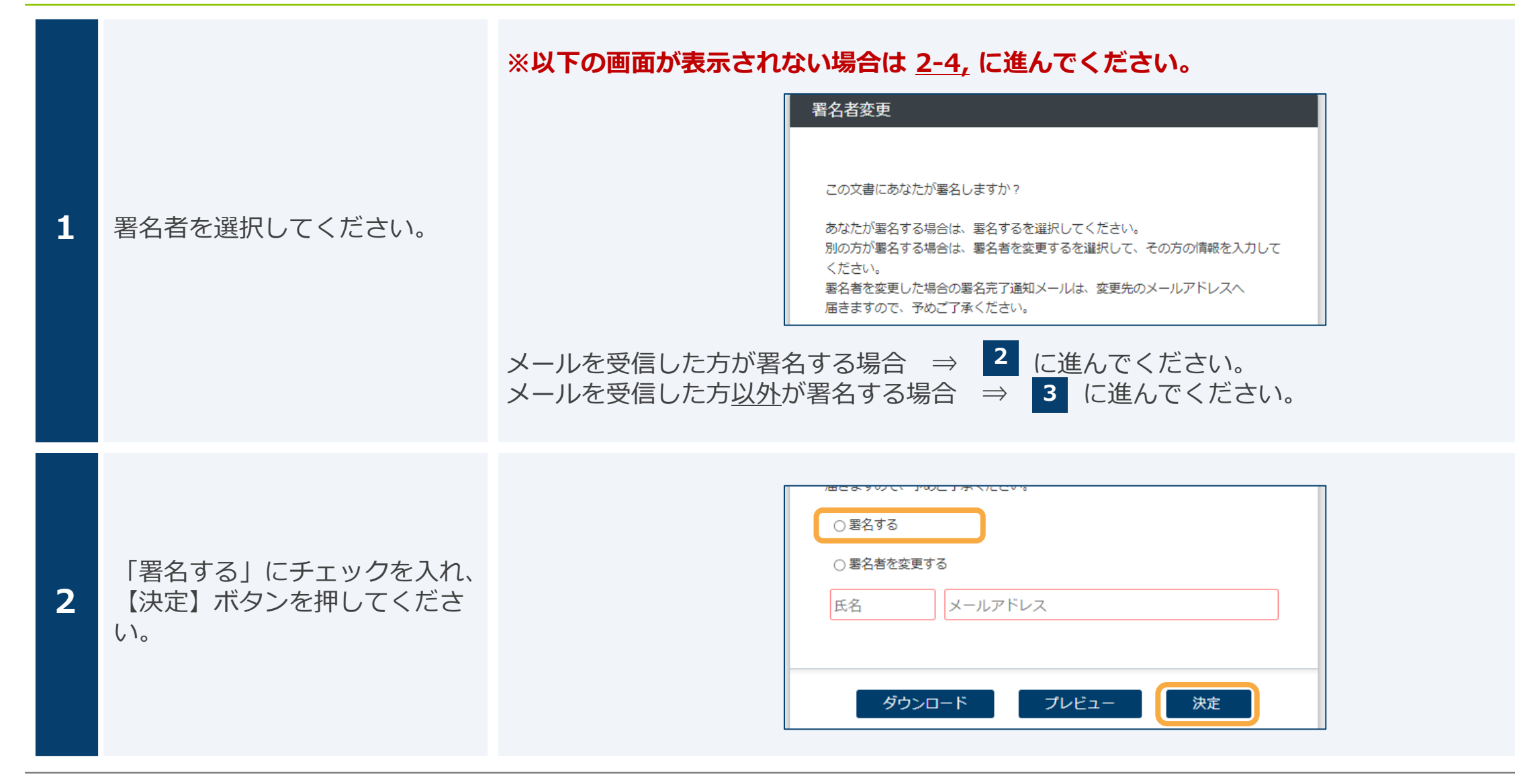

2-3,署名者変更(2/2)

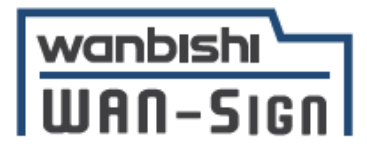

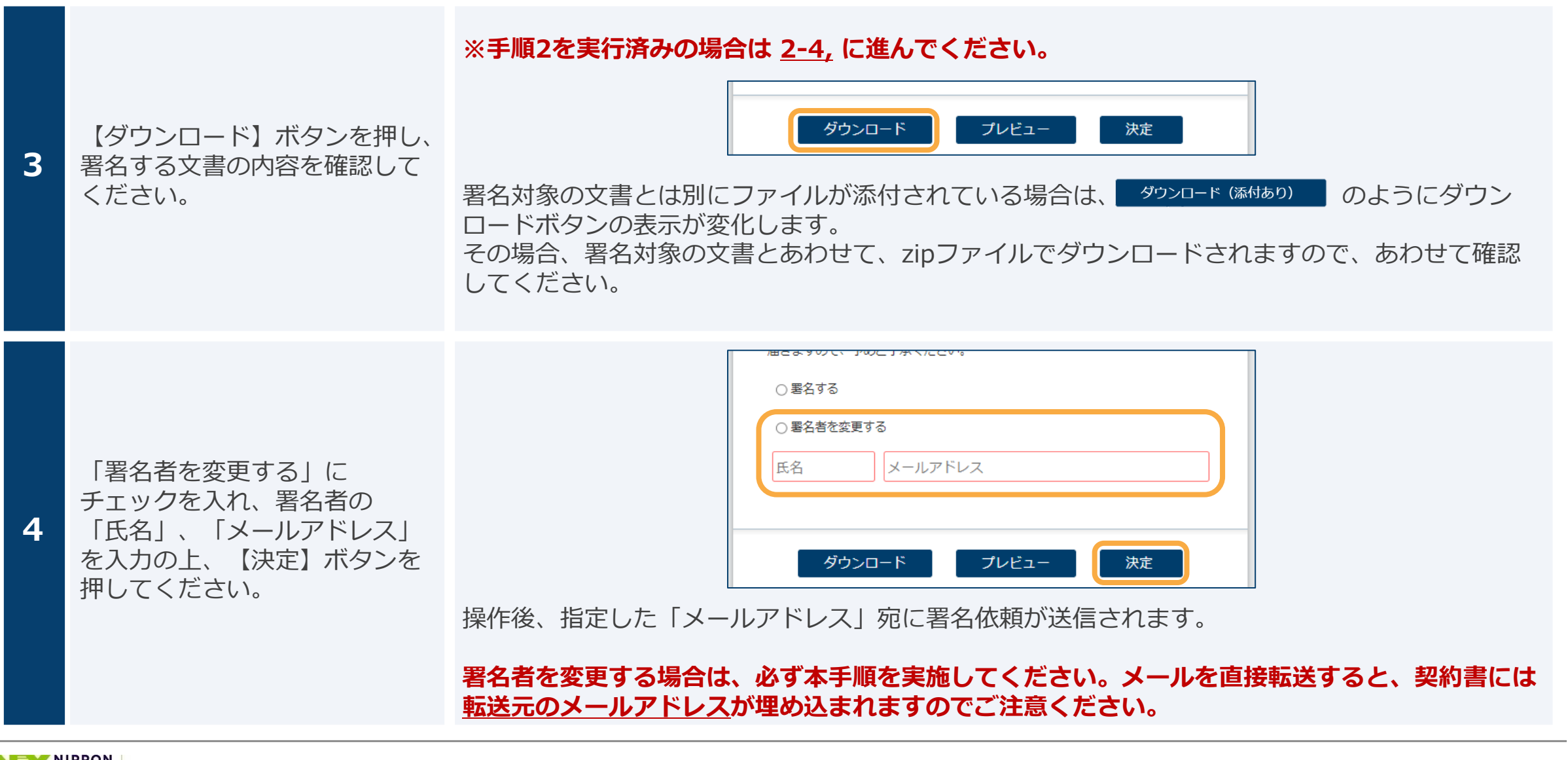

## 2-4,署名(1/5)

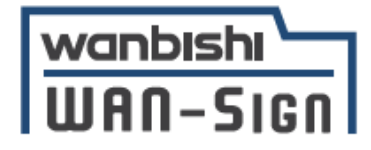

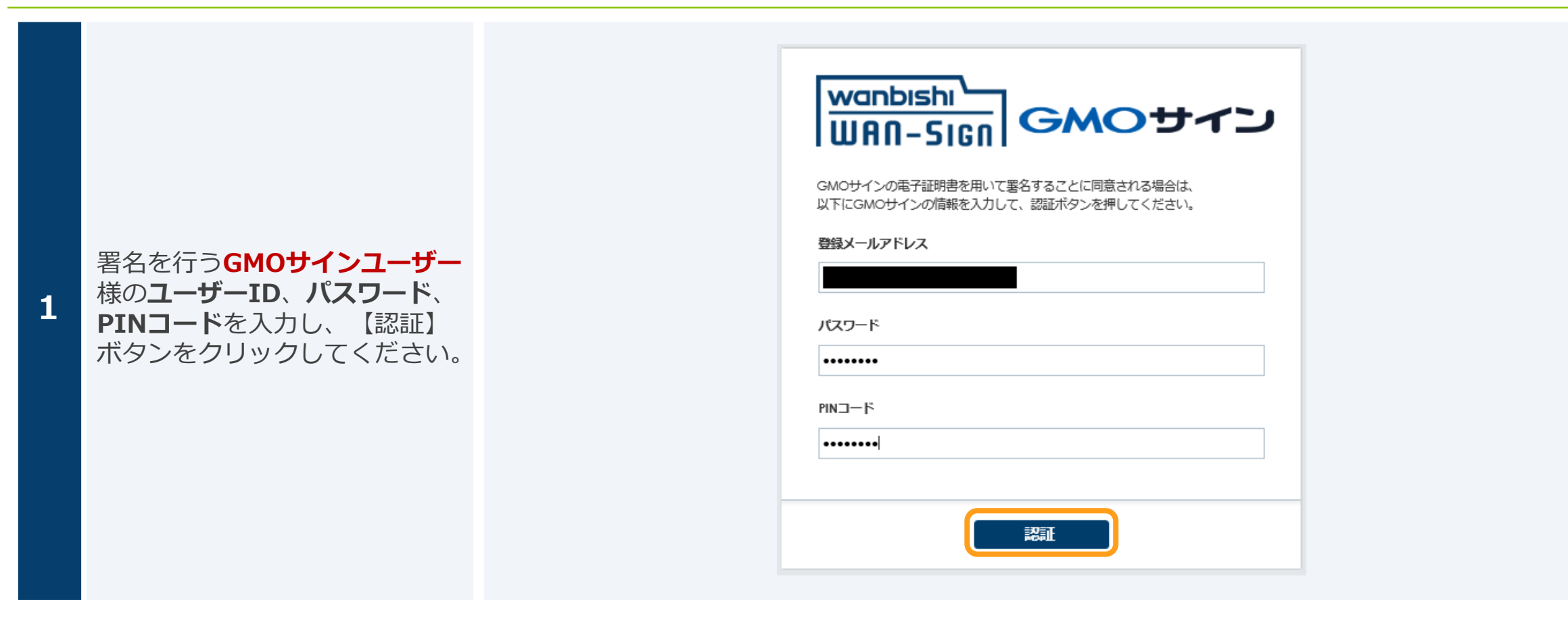

## 2-4,署名(2/5)

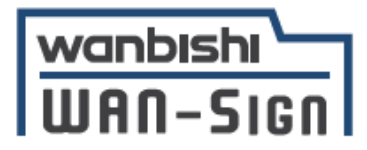

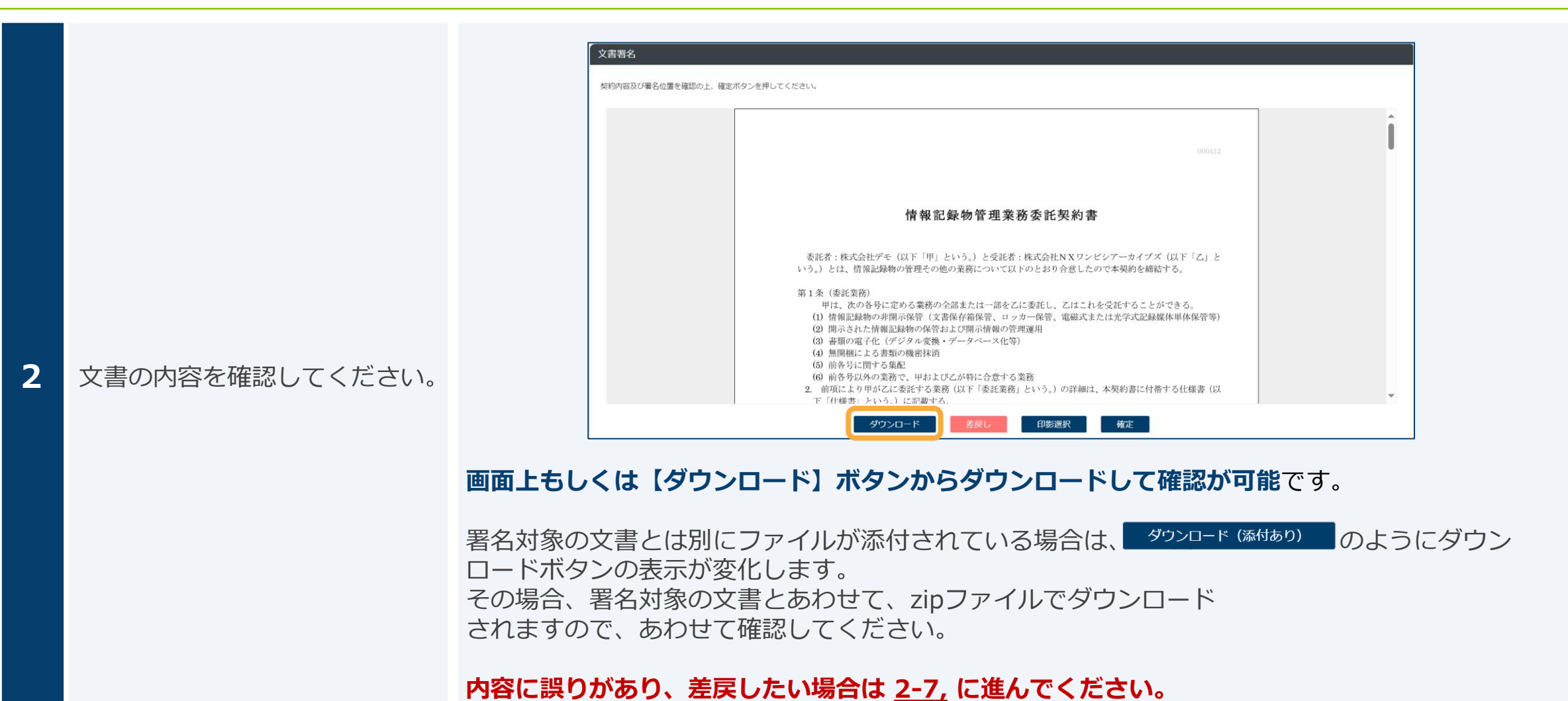

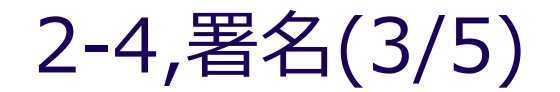

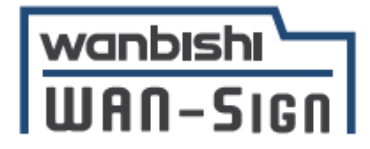

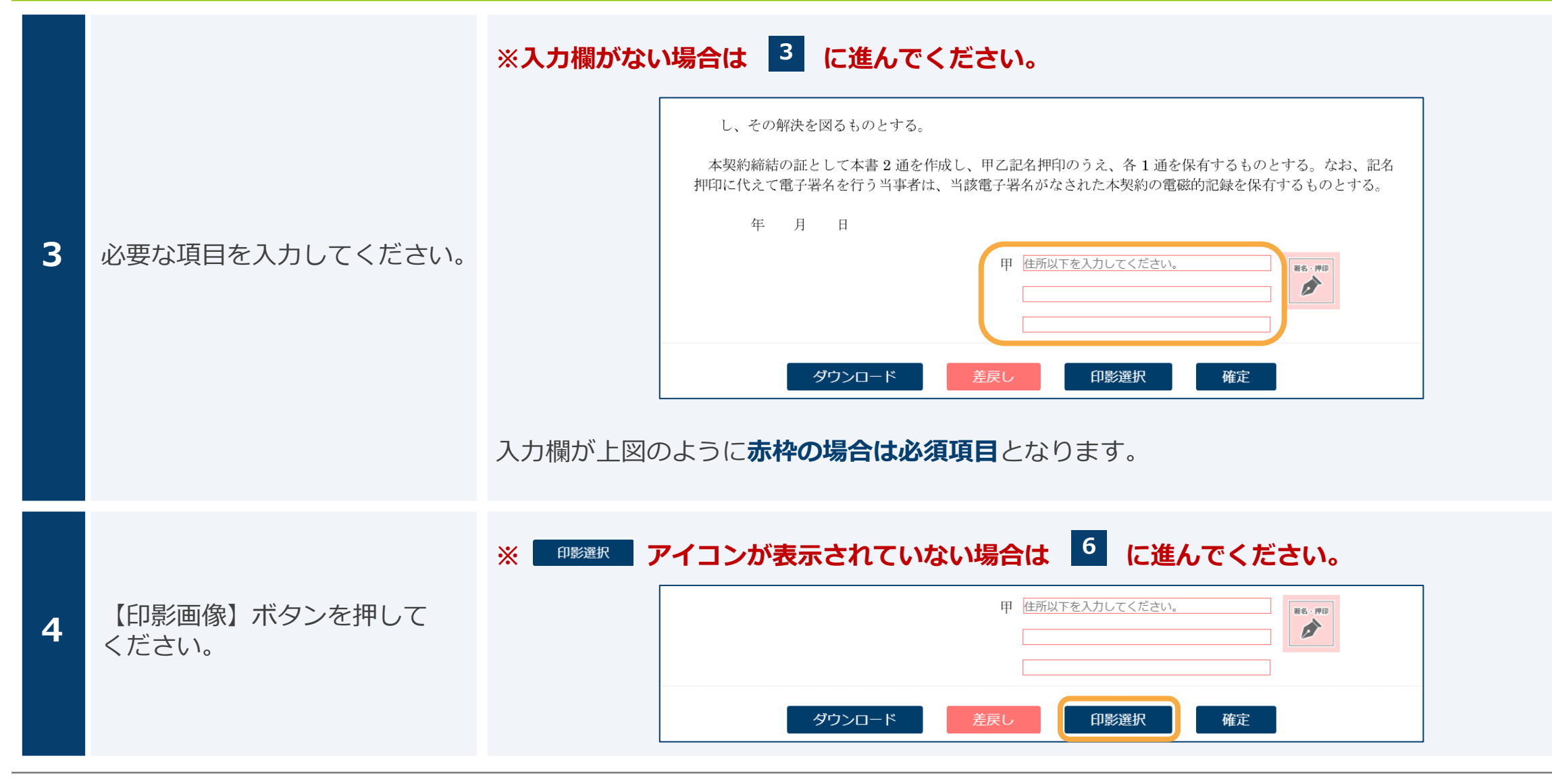

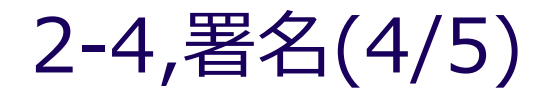

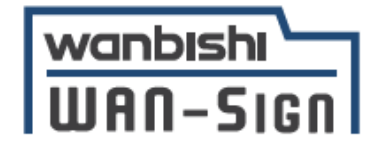

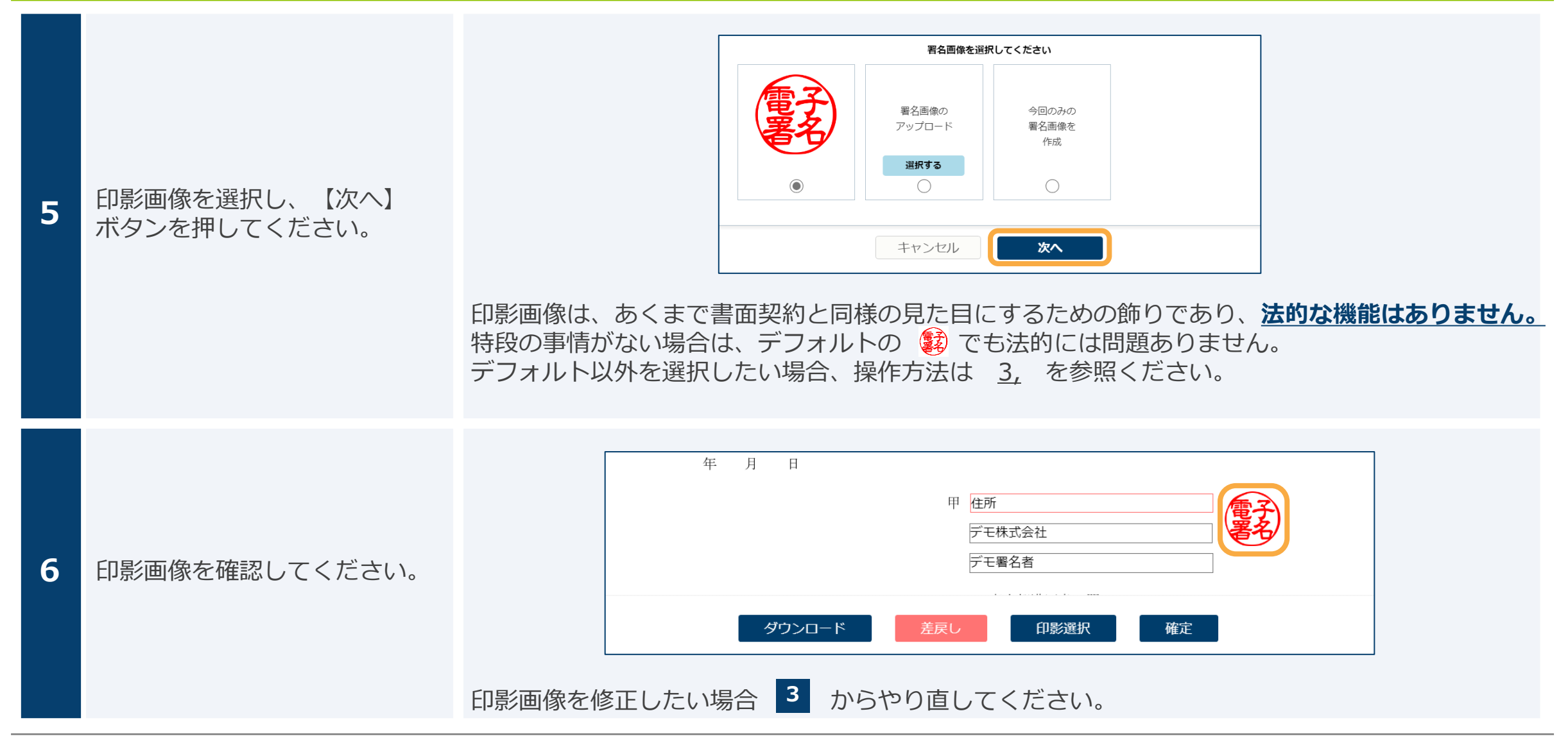

## 2-4,署名(5/5)

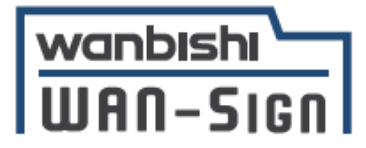

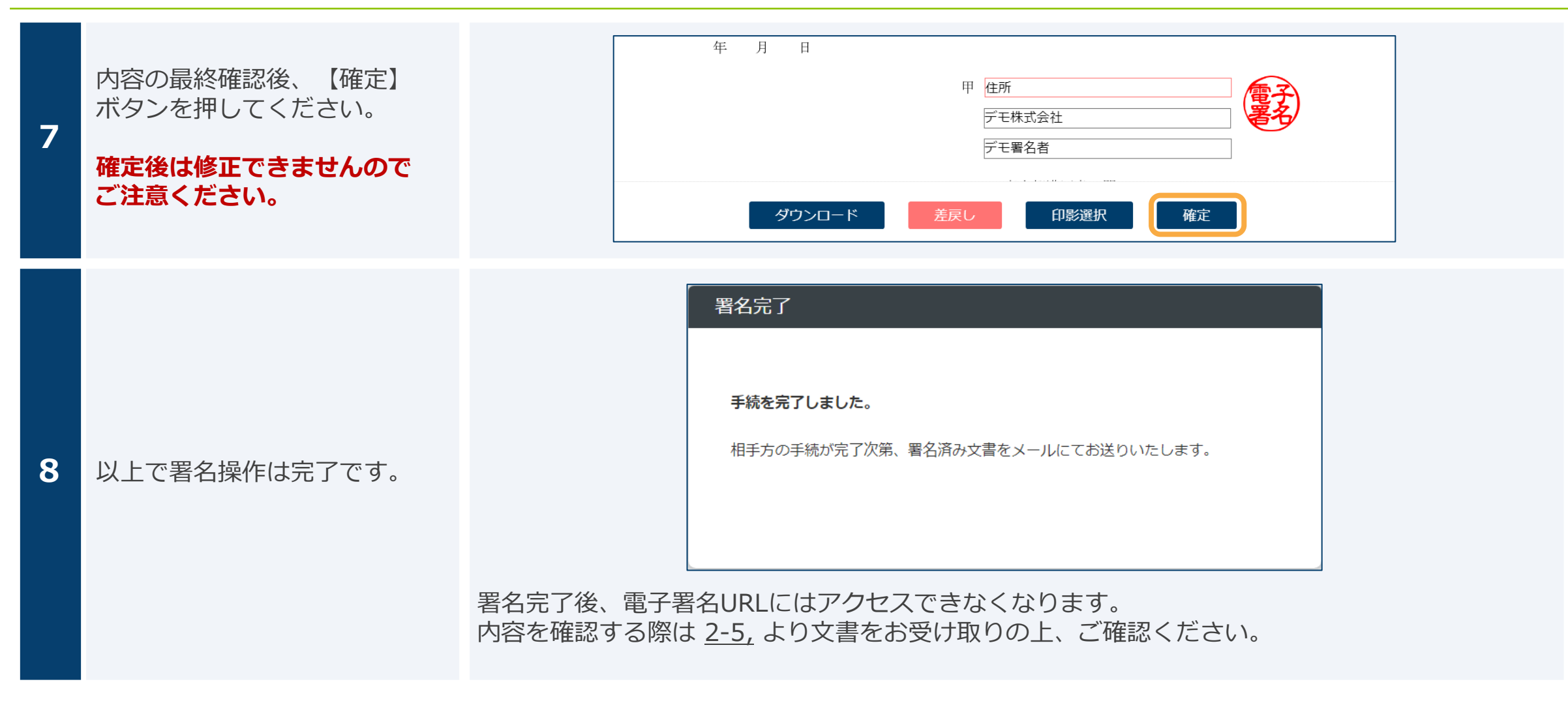

## 2-5,署名済み文書の受け取り(1/2)

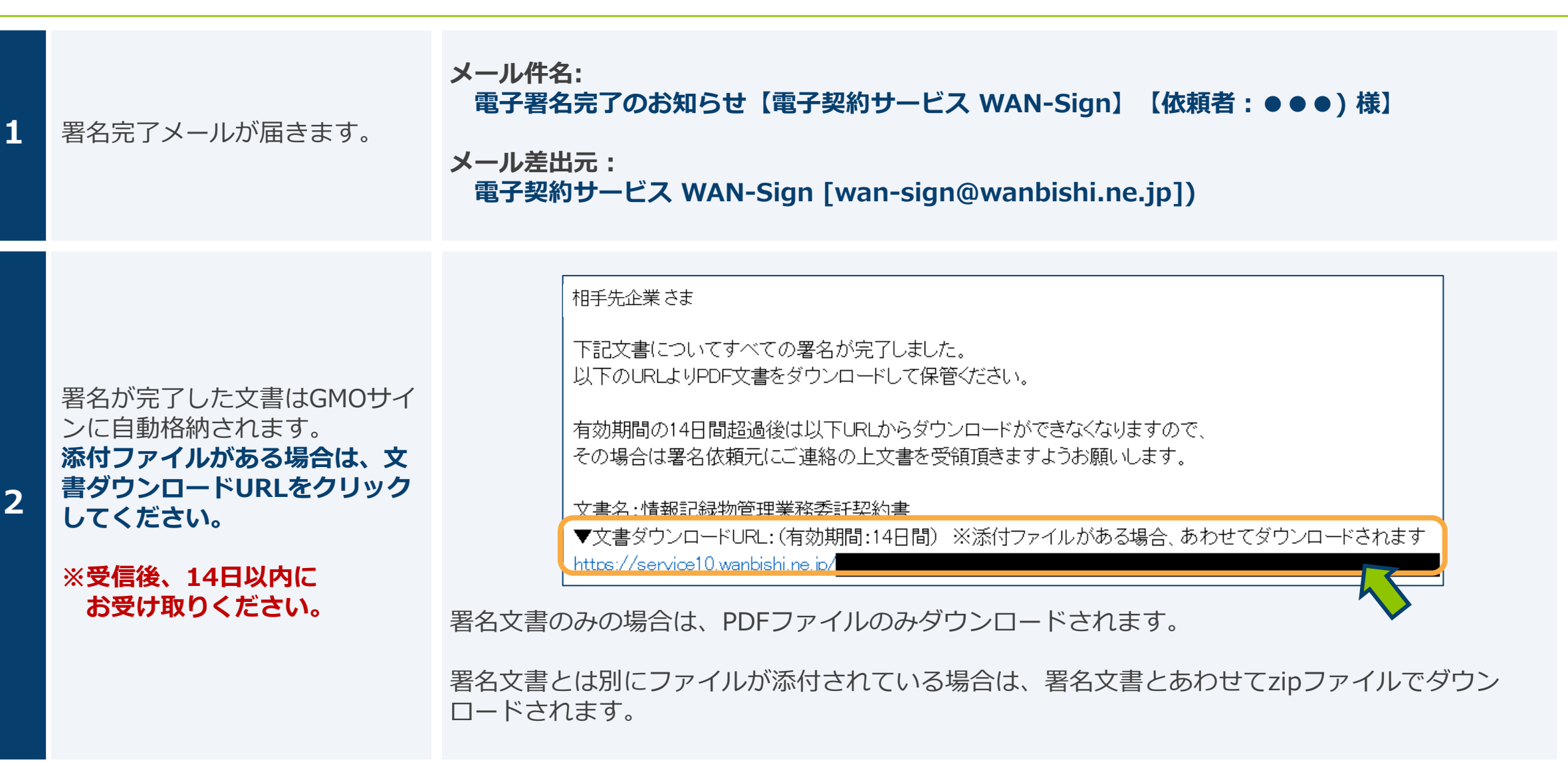

1

18

wanbishi

IIIAN-Sico

## 2-5,署名済み文書の受け取り(2/2)

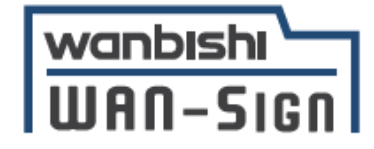

|   |                              | <b>署名情報とタイムスタンプの施されたPDFが電子契約の契約原本となります。</b><br>PDFファイルにて適切に保管をお願いします。                                                   |
|---|------------------------------|----------------------------------------------------------------------------------------------------|
| 3 | 電子帳簿保存法に対応した環境<br>で保管してください。 | ※1 WAN-Signに保管する場合、電子帳簿保存法に対応した保管が可能です。                                                                                 |
|   |                              | ※2 電子帳簿保存法については国税庁ホームページをご確認ください<br>(参考URL : <u>https://www.nta.go.jp/law/joho-zeikaishaku/sonota/jirei/index.htm</u> ) |

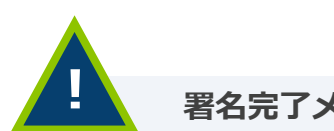

#### 署名完了メールが届かない場合

- 1. 署名依頼元様の署名も含めて、<u>全ての署名が完了後、署名完了メールが送信</u>されます。 まだ署名が完了していない可能性がありますので、署名依頼元様へ確認をお願いします。
- 2. 迷惑メールフォルダに受信していないかご確認ください。 届いていない場合、お手数ですが署名依頼元様へ問合せの上、メール等で文書のお受け取りをお願いします。

#### 14日以内に文書をダウンロードできなかった場合

WAN-Signの仕様上、ダウンロード用のURLを再発行することはできません。 お手数ですが署名依頼元様へ問合せの上、メール等で文書のお受け取りをお願いします。

## 2-6,署名情報の確認方法(1/2)

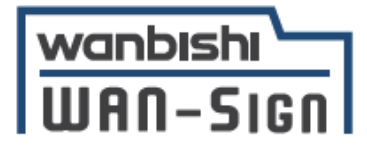

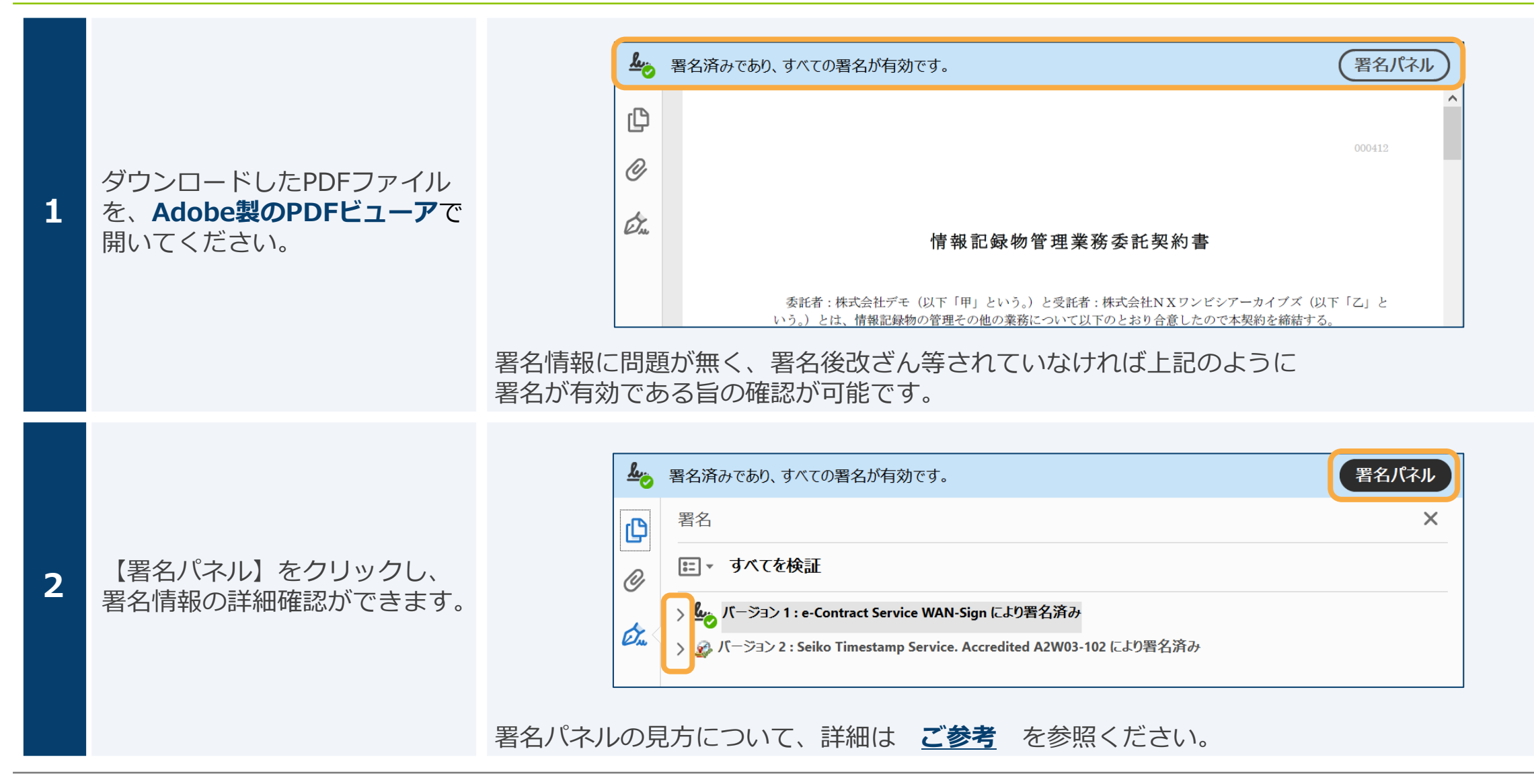

## 2-6,署名情報の確認方法(2/2)

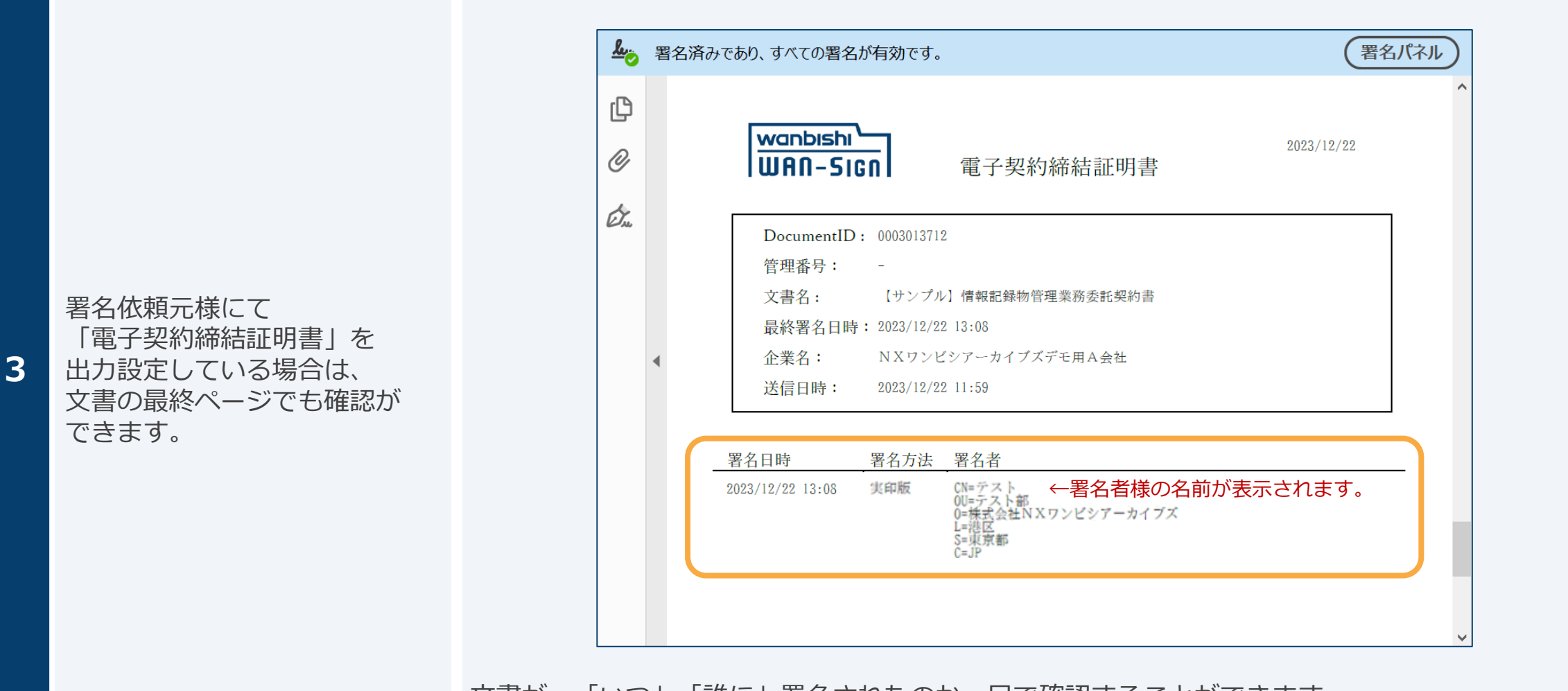

文書が、「いつ」「誰に」署名されたのか一目で確認することができます。

21

wanbishi

WAN-Sign

## 2-7,差戻し

### ※署名依頼の差戻しを行わない場合は対応不要です。

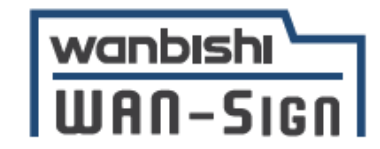

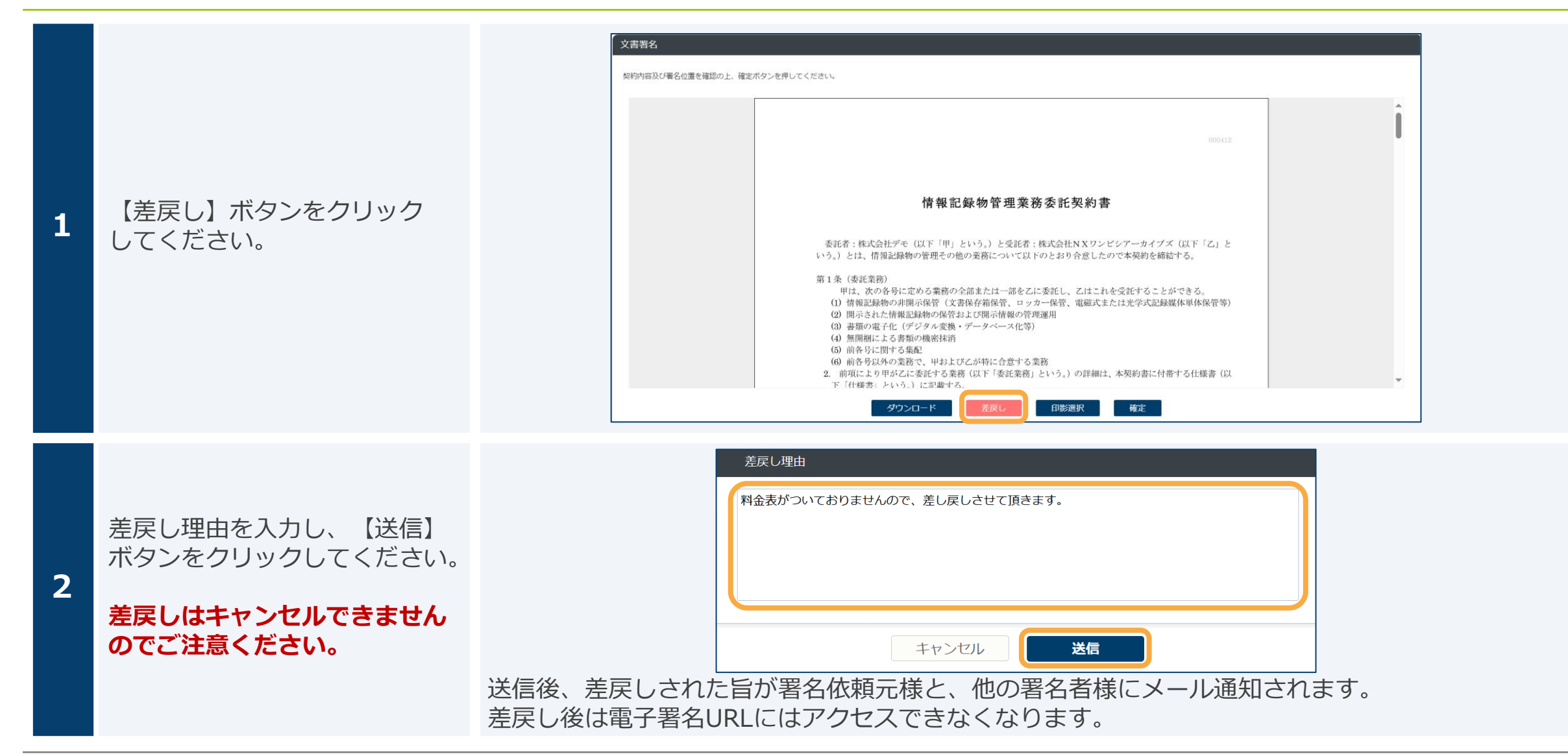

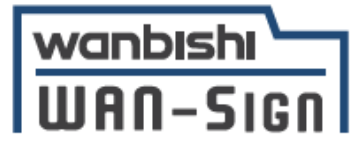

# 3,署名画像の作成・アップロード

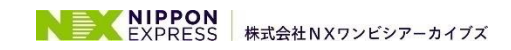

## 3-1,手元にある画像を印影画像として使う

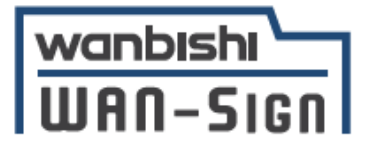

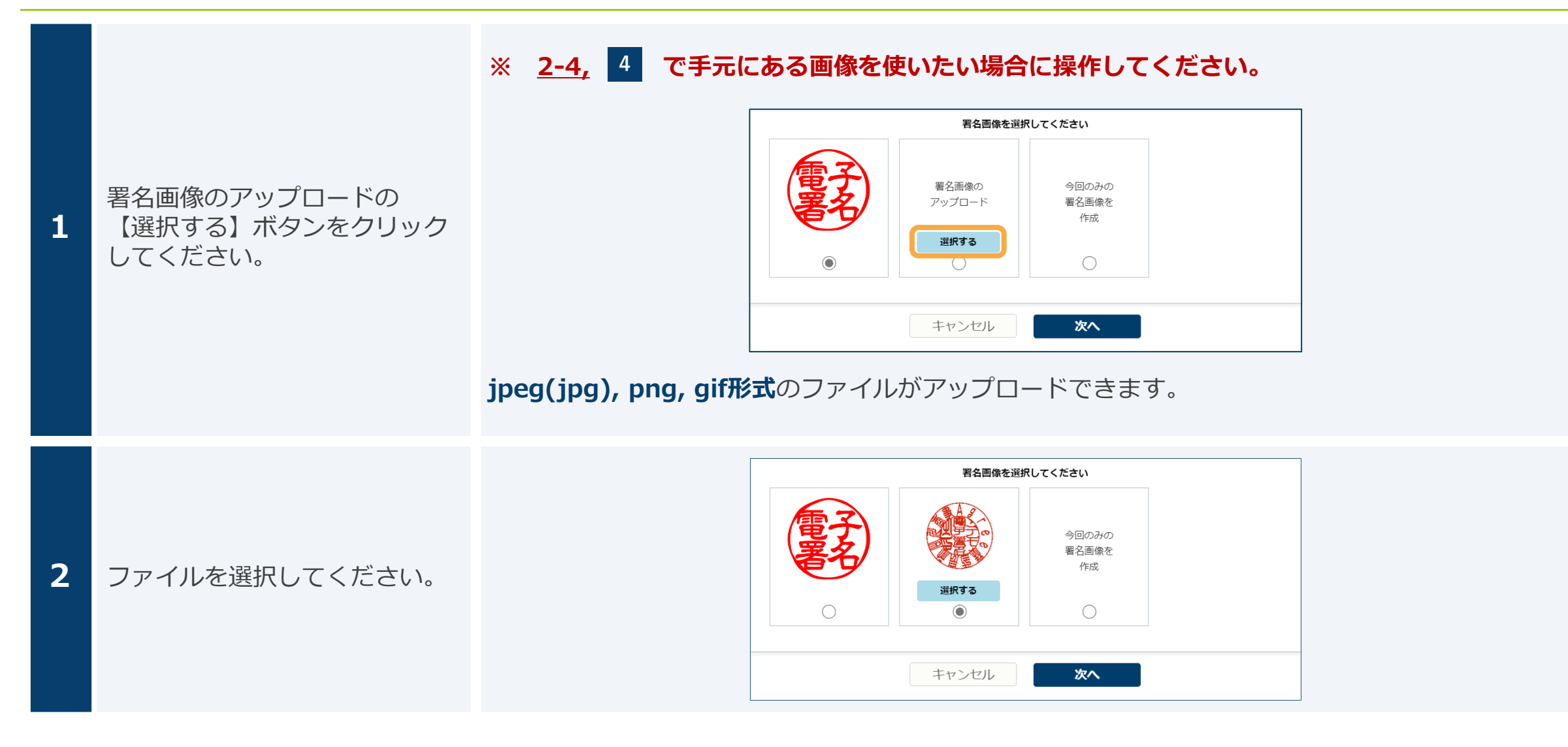

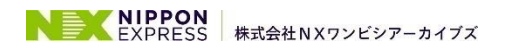

## 3-2,今回のみの画像を作成する

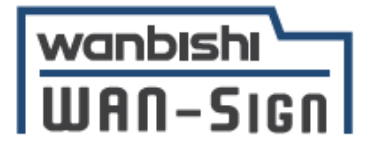

|   |                         | × <u>2-4,</u> | 4 で今回のみの画像を            | 作成し使いたい場合に操作                   | 成し使いたい場合に操作してください。        |  |
|---|-------------------------|---------------|------------------------|--------------------------------|---------------------------|--|
|   |                         |               | ①印鑑タイプ                 | ②サインタイプ                        | ③手書きタイプ                   |  |
| 1 | 作成したい画像タイプを<br>選んでください。 |               | 入力された文字を<br>印鑑風に生成します。 | 入力された文字を<br>手書きサイン風に生成<br>します。 | なぞり入力された文字<br>をそのまま使用します。 |  |
|   |                         |               | 一川商事                   | Taro Yamada                    | 山田太郎                      |  |
|   |                         |               | ⇒ <u>3-3,</u> ∧        | ⇒ <u><b>3-4,</b></u> ∧         | ⇒ <u>3-5,</u> ∧           |  |

## 3-3,今回のみの画像を作成する(印鑑タイプ)

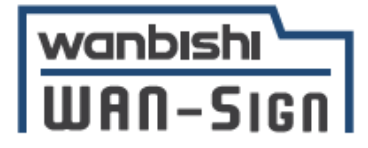

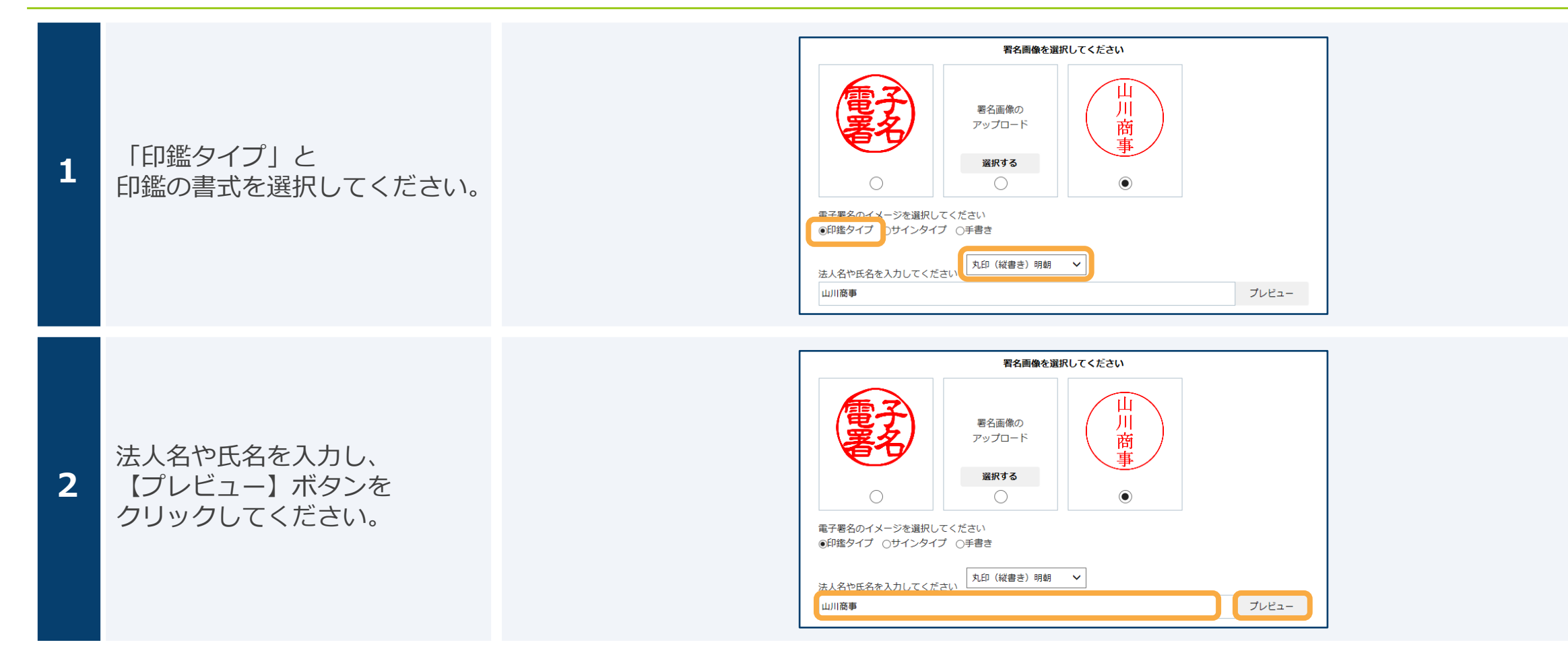

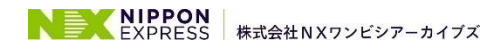

## 3-4,今回のみの画像を作成する(サインタイプ)

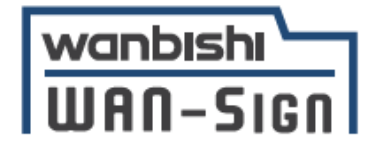

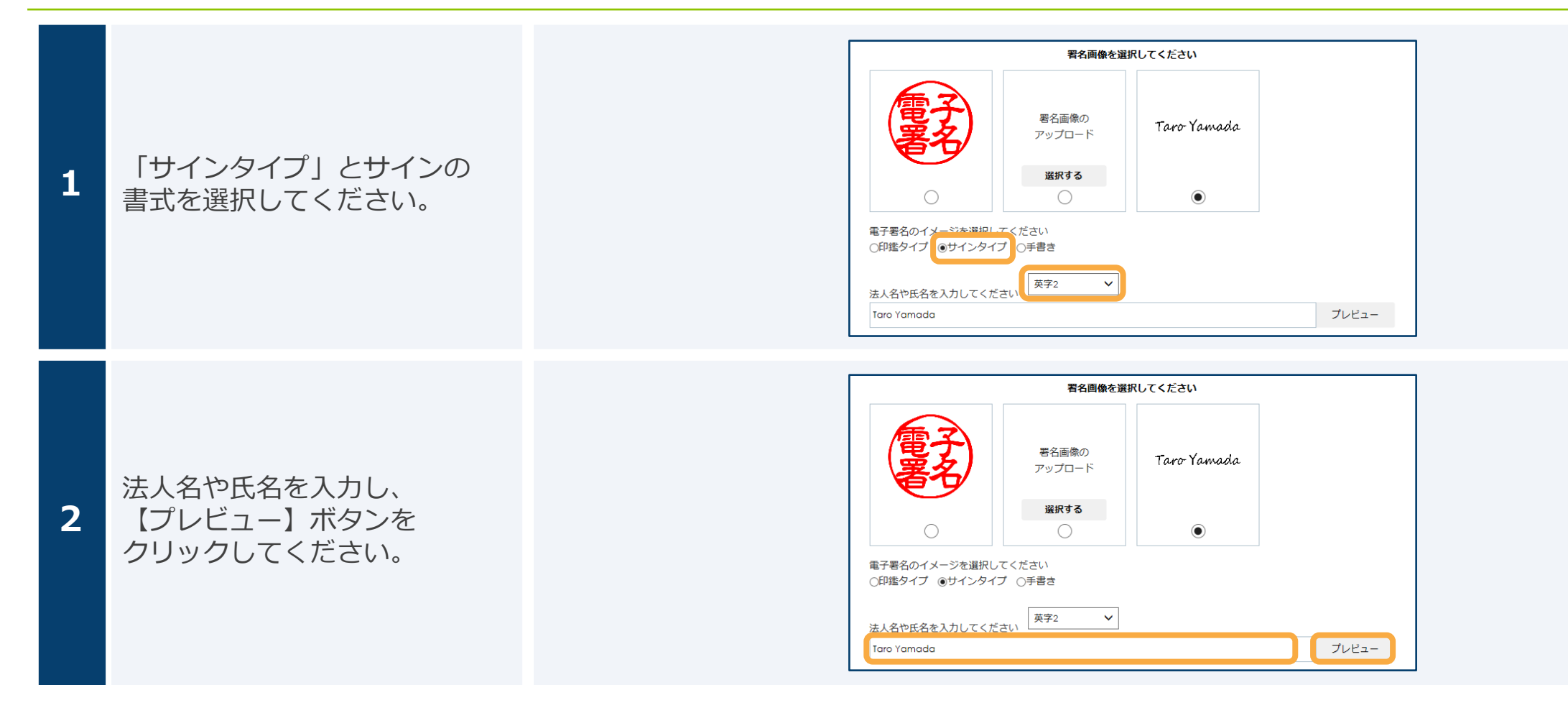

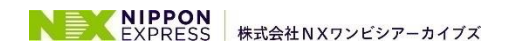

## 3-5,今回のみの画像を作成する(手書きタイプ)

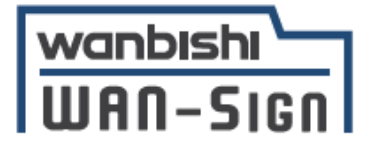

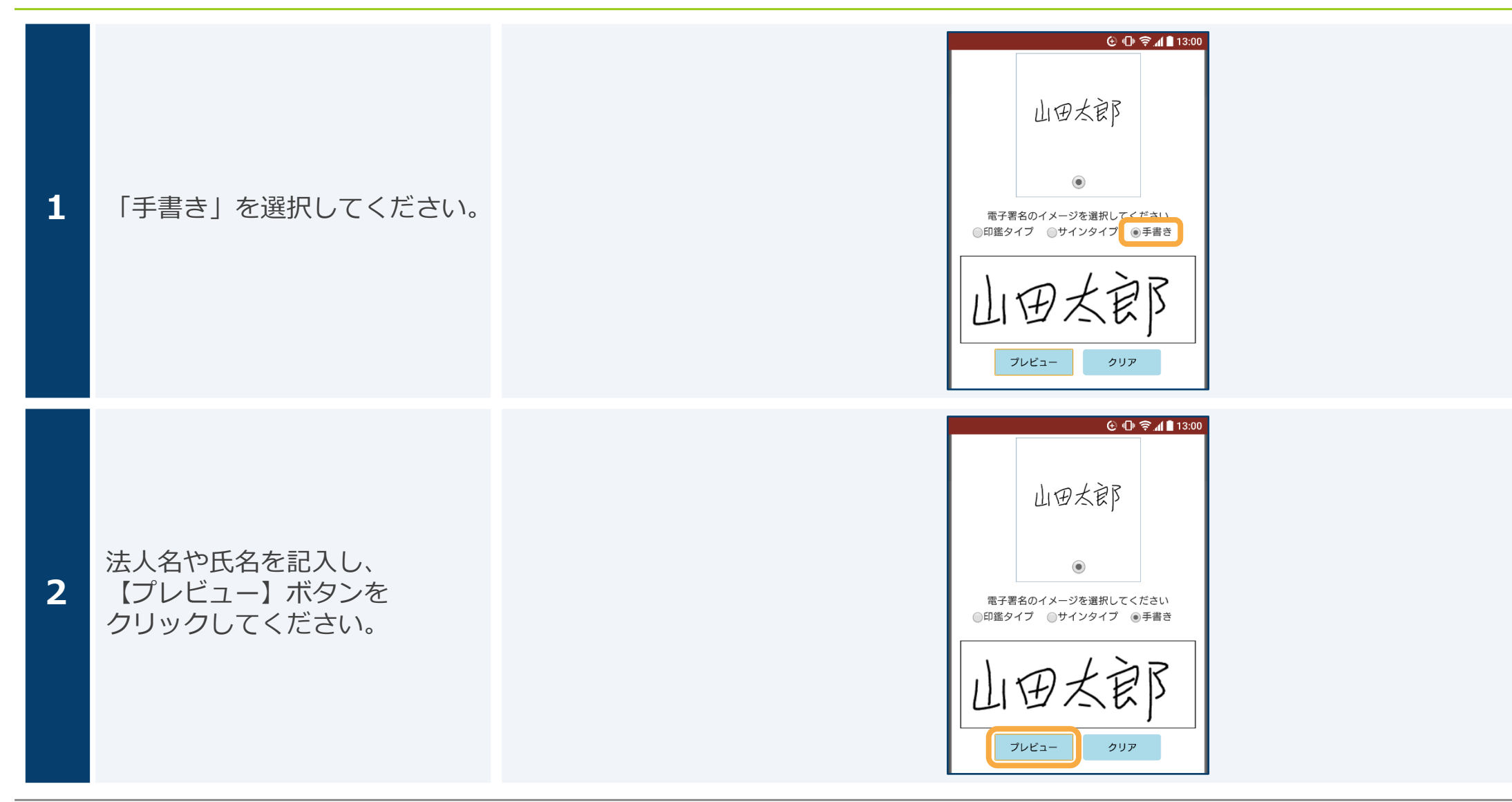

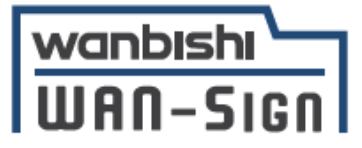

# 4,よくあるご質問

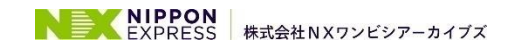

4,よくあるご質問(1/3)

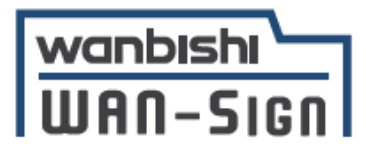

|   | 分類 | 質問                                                                                                    | 回答                                                                        |
|---|----|----------------------------------------------------------------------------------------------------|---------------------------------------------------------------------------|
|   |    | 既に入力済みにもかかわらず、必須のフリー<br>テキストエリアを入力するようエラーが出ま<br>す。                                                                                                    | 署名依頼元様にて記入されているガイド入力の可能性があります。<br>カーソルを合わせて文字が消える場合、上書きする形で記入をお<br>願いします。 |
| 1 | 署名 | service10.wanbishi.ne.jp の内容<br>必須のフリーテキストエリアを入力してください。<br>OK                                                                                                    | 甲     住所       デモ株式会社       デモ署名者                                         |
| 2 | 署名 | 署名画像の選択肢が出てきません。          #Alling Re HIRLIC < ださい         ()         ()         ()         ()         ()         ()         ()         ()         ()         ()         ()         ()         ()         ()         ()         ()         ()         ()         ()         ()         ()         ()         ()         ()         ()         ()         ()         ()         ()         ()         ()         ()         ()         ()         ()         ()         ()         ()         ()         ()         ()         ()         ()         ()         ()         ()         ()         ()         ()         ()         ()         ()         () | 署名依頼元様にて、選択できる画像を制限している可能性があり<br>ます。<br>お手数ですが署名依頼元様へ問合せください。             |

## 4,よくあるご質問(2/3)

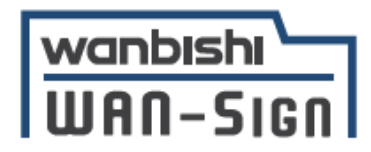

|   | 分類 | 質問                                                                               | 回答                                                                                                    |
|---|----|----------------------------------------------------------------------------------|----------------------------------------------------------------------------------------------------|
| 3 | 署名 | 【本人確認書類添付】ボタンが表示されました。<br>**ファイルはJPEG形式となります。複数添付の場合は続けてボタンを押して下さい。<br>本人確認書類を添付 | <ul> <li>署名依頼元様より、本人確認のための書類添付を求められています。</li> <li>【本人確認書類添付】ボタンをクリックし、ファイルを添付してください。</li> <li>10 件、20MB まで添付可能、対応してる拡張子はJPEG形式の<br/>みとなります。</li> <li>添付された書類は締結後の PDF の末尾に表示されます。</li> <li>必要な書類については署名依頼元様へ問合せください。</li> </ul> |
| 4 | 署名 | Invalid Token Errorが出ました。<br>Invalid Token Error<br>処理を継続できませんでした。初めからやり直してください。 | 署名用URLにアクセスした後、署名ボタンを押すまでに時間が空<br>いた際に発生することがあります。再度署名用URLを開きなおし、<br>ご対応をお願いします。                                                                                                    |
| 5 | 署名 | フリーテキストエリアが不正ですとエラーが<br>出ます。<br>フリーテキストエリアが不正です。                                 | 使用できない文字列が入っています。水平タブやゼロ幅スペー<br>ス・中国漢字、二重アンダースコア等を避けてご記入をお願いし<br>ます。                                                                                                    |

4,よくあるご質問(3/3)

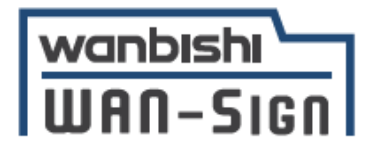

|    | 分類              | 質問                                                                | 回答                                                                                                    |
|----|-----------------|-------------------------------------------------------------------|----------------------------------------------------------------------------------------------------|
| 6  | 署名済み文書の<br>受け取り | 文書ダウンロードURLをクリックしても文書<br>がダウンロードされません。                            | スマートフォンの場合、画面表示がなく自動的にダウンロード<br>フォルダに格納される場合があります。<br>ダウンロードフォルダをご確認ください。                                        |
| 7  | 署名済み文書の<br>受け取り | 文書登録用URLをクリックすると、ログイン<br>画面が表示されます。アカウントを持ってい<br>ない場合、どうしたらいいですか。 | 文書登録用URLは、WAN-Signをご契約のお客様にてお使い頂く<br>URLとなります。<br>WAN-Signをご契約されていない場合は「文書ダウンロード<br>URL」から文書をダウンロード頂くだけで問題ありません。 |
| 8  | 署名済み文書の<br>受け取り | 14日以内に文書をダウンロードできません<br>でした。ダウンロードURLの再発行はできま<br>すか。              | WAN-Signの仕様上、ダウンロード用のURLを再発行することは<br>できません。<br>お手数ですが署名依頼元様へ問合せの上、メール等で文書のお受<br>け取りをお願いします。                      |
| 9  | 署名情報の確認方法       | PDFファイルを開いても署名情報が表示され<br>ません。                                     | 署名情報を確認するには、Adobe製のPDFビューアで開く必要が<br>あります。<br>Webブラウザ等で開いた場合は表示されませんのでご注意ください。                                    |
| 10 | 署名情報の確認方法       | 署名検証エラーが出ます。                                                      | PDFビューアの設定更新が必要な可能性があります。<br><u>ご参考</u> を参照ください。                                                                 |

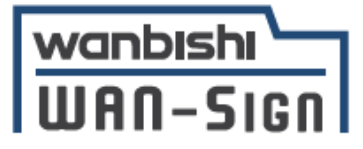

# 5.お問い合わせ先

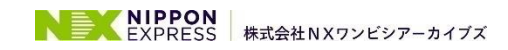

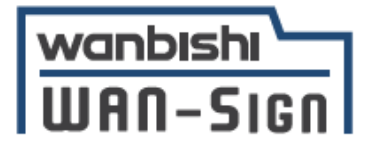

操作方法などの不明点が発生した際は、以下までお問い合わせください。

### 株式会社NXワンビシアーカイブズ ヘルプデスク

ご対応時間:月~金 9:00~17:00

| 1 | 電話番号    | <b>03-5425-5034</b><br>自動音声案内が流れますので、案内に従い <b>「2」</b> を選択してください。 |
|---|---------|------------------------------------------------------------------|
| 2 | メールアドレス | wansign-help@wanbishi.ne.jp                                      |

電子契約サービスWAN-Sign ヘルプセンター

URL : <u>https://wan-sign.wanbishi.co.jp/help</u>

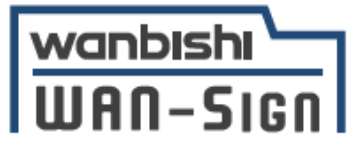

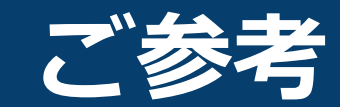

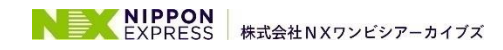

## 署名時の推奨環境

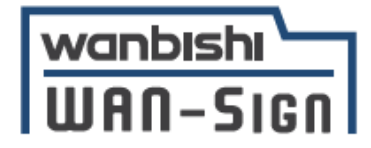

| PC      | Windows       | Windows 10 以上<br>ブラウザ : Firefox 最新版、Chrome 最新版、Edge 最新版 |
|---------|---------------|---------------------------------------------------------|
|         | Macintosh     | MacOS 11.0 以上<br>ブラウザ : Safari 最新版、Chrome 最新版           |
| フマートフォン | Android       | Android 11 以上<br>ブラウザ : Chrome 最新版                      |
|         | iPhone / iPad | iOS 16 以上<br>ブラウザ : Safari 最新版、Chrome 最新版               |

## 署名パネルの見方(1/3)

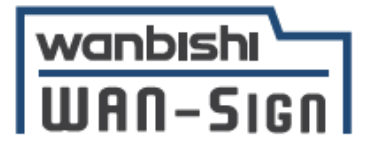

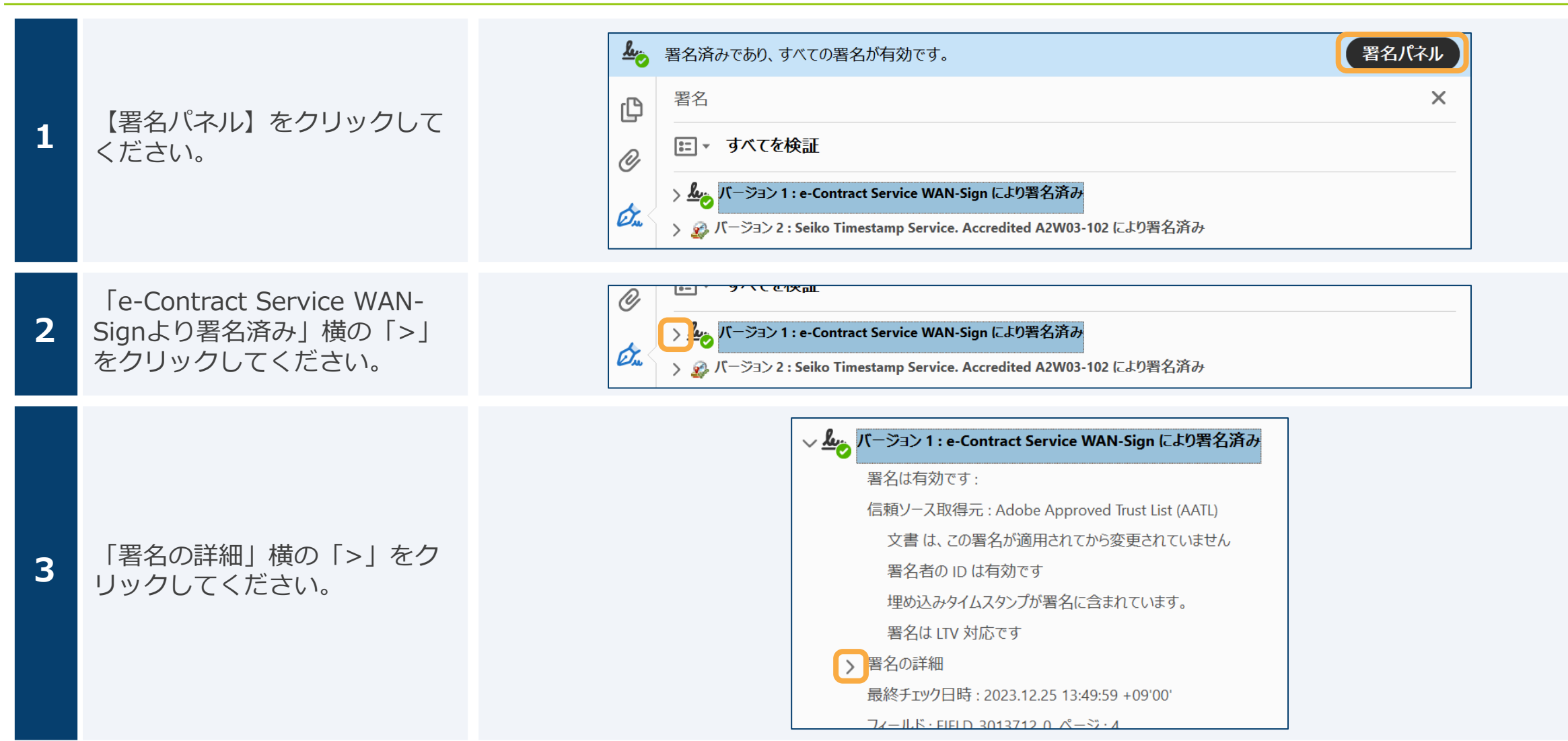

## 署名パネルの見方(2/3)

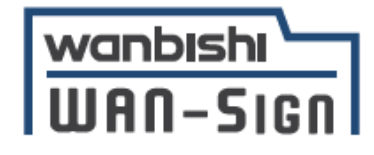

| 4 | 【署名パネル】をクリックして<br>ください。                            | <ul> <li>▼ 署名の詳細</li> <li>理由 デモ株式会社デモ担当者様 [ ***********************************</li></ul>                                                                                                    |
|---|----------------------------------------------------|----------------------------------------------------------------------------------------------------|
| 5 | 「Seiko Timestamp Service」<br>横の「>」をクリックしてくだ<br>さい。 |                                                                                                    |
| 6 | 「署名の詳細」横の「>」をク<br>リックしてください。                       | <ul> <li>✓ ※ バーション 2: Seiko Timestamp Service. Accredited A2W03-102 により署名済み</li> <li>署名は有効です:</li> <li>信頼ソース取得元: Adobe Approved Trust List (AATL)</li> <li>文書は、この署名が適用されてから変更されていません</li> <li>署名者の ID は有効です</li> <li>署名はドキュメントタイムスタンプ署名です。</li> <li>署名は LTV 対応ではなく、2034/12/10 08:59:59 +09'00'を過ぎると有効期限が切れます</li> </ul> |

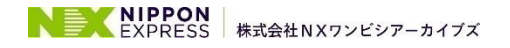

## 署名パネルの見方(3/3)

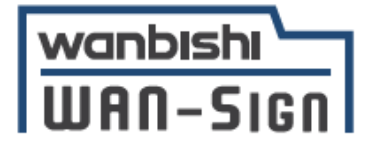

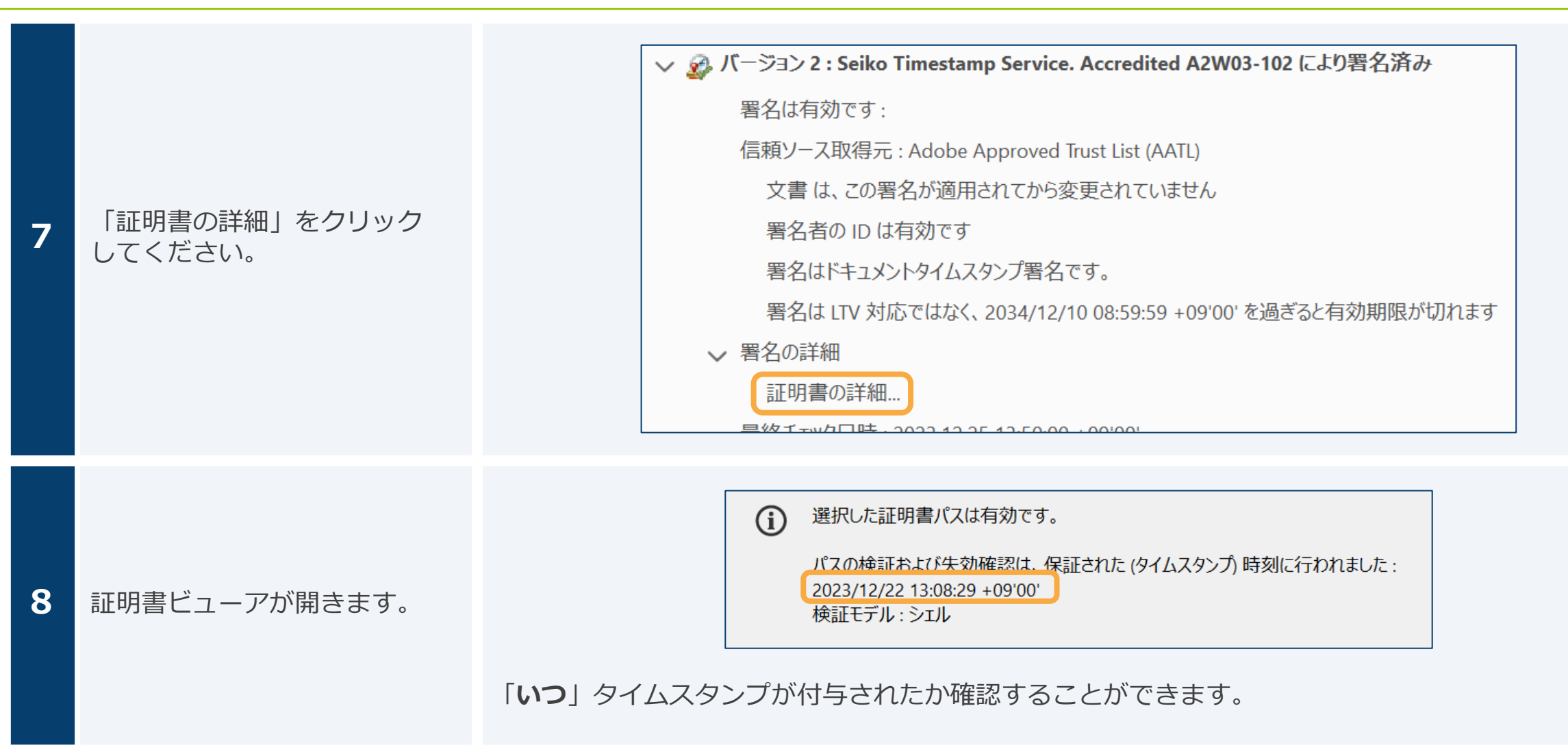

# Adobe Acrobatで署名の検証時にエラーが発生する場合(1/3)

署名を行なったファイルを開く際にエラーが表示される場合は、何らかの原因でAdobe社のシステムへアクセスできず、 信頼済み証明書一覧がアップデートできていないことが原因となる可能性があります。 このページでは、対処法として手動で信頼済み証明書一覧をアップデートする方法をご紹介します。

※本例では、Adobe Acrobat Reader DCを前提としています。ご利用の環境によっては、文言などが異なる場合があります。 お客様の環境に合わせて任意で読み替えてご参照ください。

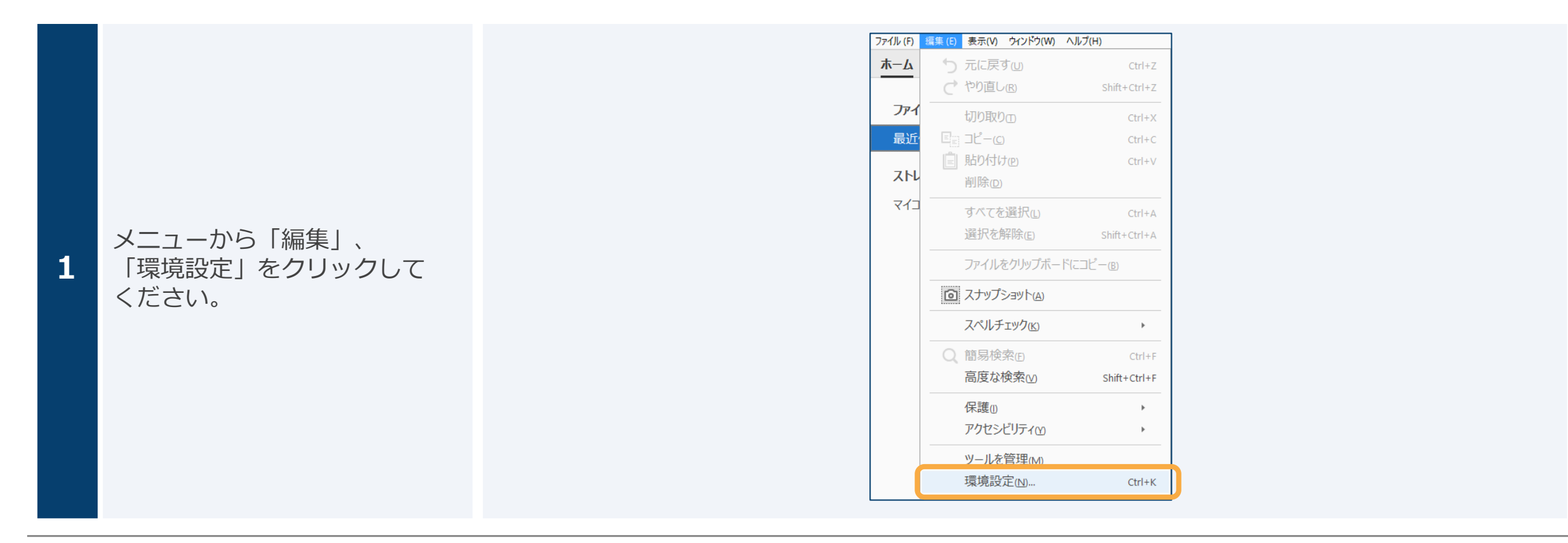

Adobe Acrobatで署名の検証時にエラーが発生する場合(2/3)

環境設定 X 分類(G): 信頼性管理マネージャー PDF 添付ファイルー フルスクリーンモード ページ表示 ☑ 外部アプリケーションで PDF 以外の添付ファイルを開くことを許可(A) 一般 注釈 添付を許可するファイル形式のデフォルト一覧をリセットする: リセット(R) 文書 Web サイトアクヤスの管理 3D とマルチメディア JavaScript ユーザーが許可しない限り、PDF ファイルは情報をインターネットに送信できません。 アクセシビリティ 設定の変更(E)... インターネット スペルチェック セキュリティ Adobe Approved Trust List (AATL)の自動更新 「信頼性管理マネージャー」を セキュリティ (拡張) ☑ Adobe AATL サーバーから信頼済み証明書を読み込む(L) 2 フォーム クリックしてください。 マルチメディア (従来形式) 更新する前に確認(L)
 今すぐ更新(L) マルチメディアの信頼性(従来形式) ものさし (2D) ものさし (3D) European Union Trusted Lists (EUTL)の自動更新 ものさし (地図情報) ☑ Adobe EUTL サーバーから信頼済み証明書を読み込む(L) ユーザー情報 レビュー 更新する前に確認(K)
 今すぐ更新(U) 検索 言語 ヘルプピ 信頼性管理マネージ 围位 読み上げ OK キャンセル アクセシビリティ 
 Image: Adobe Approved Trust
 設定の変更(E)... インターネット スペルチェック List(AATL)の自動更新」の項目 セキュリティ Adobe Approved Trust List (AATL)の自動更新 セキュリティ (拡張) 3 すべてにチェックが入っている ☑ Adobe AATL サーバーから信頼済み証明書を読み込むし フォーム マルチメディア(従来形式) ✓更新する前に確認(K) 今すぐ更新(U) 状態で「今すぐ更新」を マルチメディアの信頼性(従来形式) ものさし (2D) クリックしてください。 ものさし (3D) - European Union Trusted Lists (EUTL)の自動更新 ものさし (地図情報) ✓ Adobe EUTL サーバーから信頼済み証明書を読み込む(L) ユーザー情報

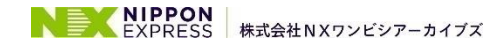

41

wanbishi

WAN-SIGN

#### Adobe Acrobatで署名の検証時にエラーが発生する場合(3/3) WAN-Sign

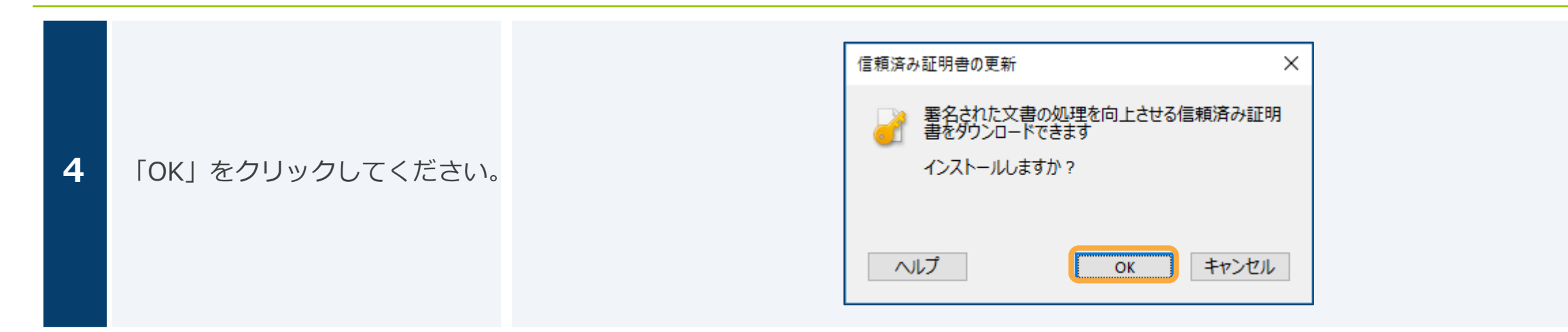

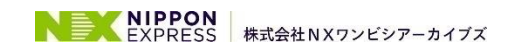

42

wanbishi

## Adobe Acrobatで署名検証の機能の有効化(1/2)

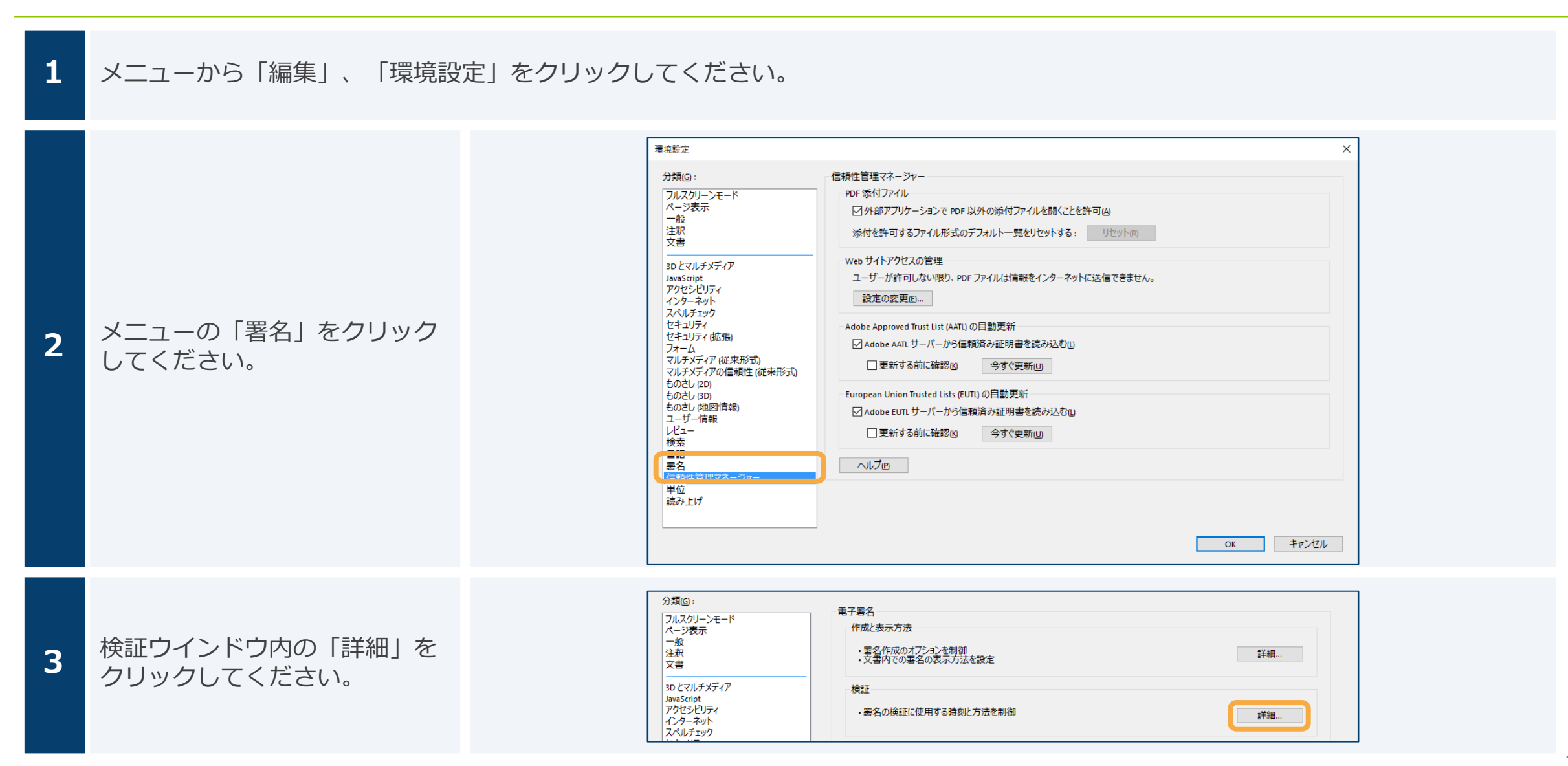

43

wanbishi

WAN-Sign

## Adobe Acrobatで署名検証の機能の有効化(2/2)

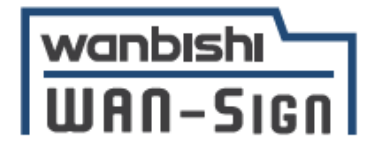

「Window統合」の
 「署名を検証」
 「証明済み文書を検証」
 それぞれにチェックをいれ、
 「OK」をクリックしてください。

| Windows 統合<br>以下の操作について、Windows 証                  | 明書ストアのすべてのルート証明書を信頼                       | 槓:               |
|----------------------------------------------------|-------------------------------------------|------------------|
| ✓ 署名を検証(5) ✓ 証明済み文書を検証(5)                          |                                           |                  |
| これらのオブションのいずれかを<br>が信頼済みのコンテンツとみな<br>にする場合は、十分な注意が | 選択すると、任意のマテリアル<br>されます。これらの機能を有効<br>必要です。 |                  |
| ヘルプ                                                |                                           | ОК <b>+</b> ヤンセル |

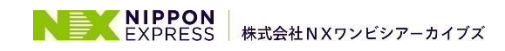

## システムのセキュリティ

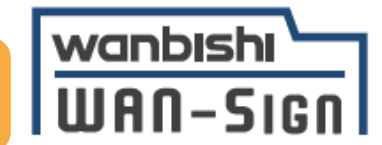

## PDF

### ファイル暗号化

WAN-Signでは1つ1つの契約データごとに暗号化して保管しています。

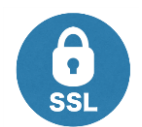

### 通信の暗号化

通信を暗号化することで、盗み見や改ざんを防止しています。

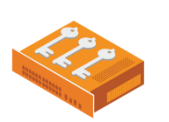

### Hardware Security Moduleによる署名鍵保管

電子契約に利用するお客さまの署名鍵は、Hardware Security Moduleの堅牢な環境で 生成・保管しており、不正利用を防いでいます。

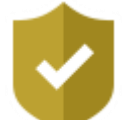

## セキュリティ診断

外部のセキュリティ専門業者によるセキュリティ診断を行っています。

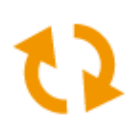

### データバックアップ

WAN-Signでは全ての契約データを日次でバックアップを取っています。

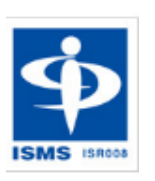

**ISMS** 2004年12月にISMS(情報セキュリティマネジメントシステム)の国際規格「ISO/IEC27001」並びに「JIS Q 27001」を 取得しています。さらに、2021年12月に「ISO/IEC 27017<sup>※</sup>」を取得いたしました。 ※ ISO27017は認証規格JIP-ISMS517-1.0のガイドラインです。

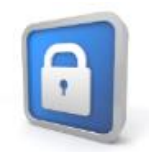

### 操作ログ管理機能

契約データの閲覧やダウンロードなどのログを保存・追跡することが可能です。

## システム提供企業

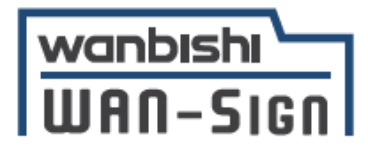

### 会社名 :株式会社NXワンビシアーカイブズ

- 本 社 東京都港区虎ノ門4-1-28 虎ノ門タワーズオフィス
- 支 店 大阪支店 名古屋支店 九州支店
- 代表者 代表取締役社長 高橋 豊
- 資本金 40億円
- 売上高約215億円(2022年度)
- 従業員 819名(2022年12月31日現在)
- 拠 点 情報管理センター 全国12ヶ所

企業HP URL: <u>https://www.wanbishi.co.jp/</u> 会社概要 URL: https://www.wanbishi.co.jp/company/

# NEX EXPRESS

#### 沿革

| 1966年 | ワンビシ倉庫株式会社設立                            |
|-------|-----------------------------------------|
|       | 関東第1センター開所                              |
|       | 書類、磁気テープの保管サービス開始                       |
| 1978年 | 株式会社ワンビシアーカイブズに社名変更                     |
| 2006年 | 株式会社豊田自動織機より出資受け入れ                      |
| 2007年 | 株式会社豊田自動織機の出資率変更(100%)                  |
| 2015年 | 日本通運株式会社へ株主変更(100%)                     |
| 2019年 | GMOインターネットグループと共同開発<br>WAN-Signサービスリリース |
| 2022年 | 株式会社 N X ワンビシアーカイブズに社名変更                |

### 提供システム名 : 電子契約サービスWAN-Sign

サービス紹介 URL: <u>https://wan-sign.wanbishi.co.jp/</u>

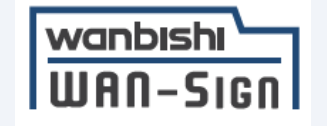

## **NIPPON** EXPRESS

本資料のいかなる情報も、弊社株式の購入や売却等を勧誘するものではありません。 また、本資料に記載された意見や予測等は資料作成時点での弊社の判断であり、その 情報の正確性を保証するものではなく、今後、予告無しに変更されることがあります。 万一、この情報に基づいて、こうむったいかなる損害についても、弊社及び情報提供 者は一切責任を負いませんのでご承知おきください。

詳しくはこちらのサイトを御覧ください。https://www.nittsu.co.jp/ir/disclosure/